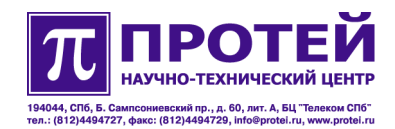

# mAccess.MAK

Руководство по настройке посредством WEB TO

Дата создания: 18.06.2007 12:22:58 Последняя редакция: 11.07.2007 16:47:47 Версия: 1.0.0.1

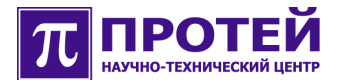

# Оглавление

| 1 | Введение                                                                | 4   |
|---|-------------------------------------------------------------------------|-----|
|   | 1.1 Описание                                                            | 4   |
|   | 1.2 Назначение                                                          | 4   |
|   | 1.3 Структура                                                           | 4   |
| 2 | Запуск и подключение                                                    | 5   |
|   | 2.1 Подключение по Telnet                                               | 5   |
|   | 2.2 Подключение по RS-232                                               | 7   |
| 3 | Настройка операционной системы                                          | 10  |
|   | 3.1 Запуск «linconfig»                                                  | .10 |
|   | 3.2 Параметры «linconfig»                                               | .10 |
| 4 | Конфигурирование оборудования                                           | 15  |
|   | 4.1 Вход в систему ТО                                                   | .15 |
|   | 4.2 Создание и выбор МАК                                                | .17 |
|   | 4.3 Удаление МАК                                                        | .20 |
|   | 4.4 Конфигурирование корзины МАК                                        | .21 |
|   | 4.4.1 Создание платы                                                    | .22 |
|   | 4.4.2 Удаление платы                                                    | .22 |
|   | 4.4.3 Установка плат в соответствии с оборудованием                     | .23 |
|   | 4.5 Конфигурирование плат МАК                                           | .24 |
|   | 4.5.1 Конфигурирование платы CONSUL (трактов E1)                        | .25 |
|   | 4.5.2 Конфигурирование платы ITC                                        | .26 |
|   | 4.5.3 Конфигурирование платы SLAC30                                     | .27 |
|   | 4.5.3.1 Конфигурирование абонентских линий платы SLAC30                 | .28 |
|   | 4.5.3.1.1 Конфигурирование услуги АОН                                   | .31 |
|   | 4.5.3.1.2 Создание и удаление абонентов МАК                             | .33 |
|   | 4.5.3.1.3 Работа с группой абонентских линий через «[Мастер настройки]» | .34 |
|   | 4.6 Конфигурирование параметров сигнализации МАК                        | .37 |
|   | 4.7 Работа с конфигурациями                                             | .39 |

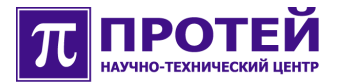

| 4.    | 7.1 Экспорт конфигурации          | .39 |
|-------|-----------------------------------|-----|
| 4.    | 7.2 Импорт конфигурации           | .40 |
| 4.8 E | Выход из системы ТО               | .41 |
| 5 Сис | тема ТО МАК-Измерения             | 42  |
| 5.1 E | Вход в систему ТО МАК-Измерения   | .42 |
| 5.2 🤇 | Формирование запроса на измерение | .44 |
| 5.3 I | Поиск абонентского номера         | .45 |
| 5.4 ſ | Просмотр результатов измерений    | .47 |
| 5.    | 4.1 Журнал запросов               | .47 |
| 5.    | 4.2 Результаты измерений          | .50 |
| 5.    | 4.3 История                       | .51 |
| 5.5 E | Выход из системы ТО МАК-Измерения | .52 |

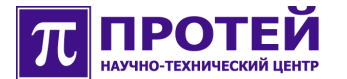

# 1 Введение

Данный документ содержит руководство пользователя по настройке оборудования mAccess. MAK посредством WEB интерфейса.

Данное руководство пользователя входит в комплект документации, состоящий из следующих документов:

- Паспорт.
- Руководство по установке.
- Техническое описание.

#### 1.1 Описание

Оборудования mAccess.MAK – это мультисервисный абонентский концентратор, предоставляющий услуги доступа к мультисервисной широкополосной сети и обеспечивающий пользователей комплексом услуг связи, включающим в себя традиционные голосовые услуги, услуги передачи данных и услуги Triple Play.

#### 1.2 Назначение

Данное руководство пользователя предназначено для использования сотрудниками технической поддержки и системными администраторами, занимающимися настройкой оборудования mAccess.MAK.

## 1.3 Структура

Данное руководство пользователя включает в себя следующие основные разделы:

• Запуск и подключение.

В данном разделе приводится описание процедуры подключения к оборудованию mAccess.MAK с помощью терминальной программы «PuTTY» или стандартной программы «Hyper Terminal».

• Настройка операционной системы.

В данном разделе приводится описание настройки параметров операционной системы Linux оборудования mAccess.MAK посредством утилиты «linconfig».

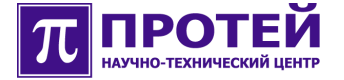

• Конфигурирование оборудования.

В данном разделе приводится описание конфигурирования оборудования mAccess.MAK посредством WEB интерфейса.

• Система ТО МАК-Измерения.

В данном разделе приводится описание системы ТО МАК-Измерения, позволяющей проводить измерения абонентских линий.

# 2 Запуск и подключение

Для запуска оборудования mAccess.MAK необходимо подвести питание к монтажной корзине (напряжение: -48/60 В), в которой расположены платы оборудования mAccess.MAK.

После подведения питания на всех платах, входящих в оборудование mAccess.MAK, должны загореться светодиоды "PWR". Программное обеспечение после включения оборудования mAccess.MAK запускается автоматически.

Оборудование mAccess.MAK подключается к обслуживающему терминалу либо посредством протокола Telnet, либо с помощью интерфейса RS-232 через СОМ порт обслуживающего терминала.

## 2.1 Подключение по Telnet

Подключение осуществляется посредством Ethernet интерфейса, для чего на оборудования mAccess. МАК имеются соответствующие порты.

В случае использования ОС Windows или ОС Linux рекомендуется использовать терминальную программу «PuTTY», которая служит для установления удаленного сеанса связи и входит в комплект поставки.

Для подключения с помощью программы «PuTTY» необходимо:

- 1. Установить программу «PuTTY» на жесткий диск обслуживающего терминала.
- 2. Запустить программу.
- 3. В разделе «Session» выбрать Telnet в качестве типа соединения (Connection Type).
- 4. В поле «Host Name (or IP address)» указать IP адрес оборудования mAccess.MAK, указанный в прилагающейся документации.
- 5. В поле «Port» указать используемый порт.

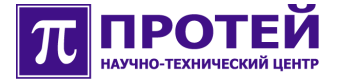

6. В поле «Saved Sessions» указать имя сессии.

В случае необходимости можно воспользоваться дополнительными возможностями программы «PuTTY»:

- Для увеличения количества сохраняемых строк вывода в командной строке в разделе «Window» выставить параметр «Lines of scrollback» равным 100000.
- Для корректного отображения русских символов в разделе «Window/Translation» задать соответствующий вид кодировки. В зависимости от настроек ОС вид кодировки должен быть либо KOI8-R, либо Win 1251 (Cyrillic).
- В разделе «Window/Appearance/Change...» задать кириллический набор символов (Cyrillic) в параметре «Script». Дополнительно можно задать параметры шрифта «Font», «Font Style» и «Size».
- 7. Внимание! После выполненной настройки необходимо вернуться в раздел «Session» и нажать «Save».
- 8. Далее необходимо загрузить созданную сессию кнопкой «Load» и нажать «Open».
- В появившемся приглашении в качестве имени (login) ввести либо «root» (для входа в систему в качестве Super User), либо «support» (для входа в систему с ограниченными правами) и необходимый пароль (password).

В случае успешного входа в систему должна появиться строка вида «<u>root@hostname</u>:~\$» или «<u>support@hostname</u>:~\$» соответственно.

Отсутствие приглашения означает проблему с соединением:

• Тип кабеля (кроссированный/прямой) не соответствует настройке портов коммутационного оборудования локальной сети.

При подключении управляющего компьютера непосредственно к оборудованию mAccess.MAK (без участия коммутационных устройств сети Ethernet) необходим кроссированный кабель, в противном случае, как правило, прямой.

• Неверно указаны настройки соединения в программе «PuTTY».

Например, неверно указан IP адрес оборудования mAccess.MAK в поле «Host Name (or IP address)». Изготовителем назначается IP адрес, вида 192.168.XXX.XXX. В случае, если IP адрес был изменен и его значение не было записано, его можно узнать выполнив с компьютера, подключенного к оборудованию mAccess.MAK непосредственно кроссированным кабелем (без участия коммутационных устройств сети Ethernet),

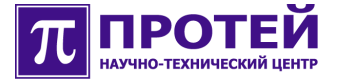

широковещательным ICMP запросом (в WinXP это можно сделать с помощью команды «ping <broadcast-IP>»). Если оборудование mAccess.MAK имеет IP адрес вида 192.168.XXX.XXX, достаточно задать компьютеру, с которого выполняется поиск, IP адрес в той же сети, например, 192.168.0.1, назначить маску 255.255.0.0 и выполнить команду «ping 192.168.255.255».

• Проблемы с сетью.

Необходимо проверить отклик (ping) оборудования mAccess.MAK, для чего из командной строки OC выполнить команду «ping <ip адрес оборудования mAccess.MAK>». Если ping не проходит, то либо отсутствует соединение по Ethernet, либо оборудование mAccess.MAK выключено. Если ping проходит, но войти в систему всё равно не удается, значит необходимо убедиться в корректности настроек IP маршрутизатора и выяснить, не блокирует ли соединение по протоколу Telnet Firewall или какаялибо другая блокирующая программа.

## 2.2 Подключение по RS-232

Для подключения с помощью интерфейса RS-232 на оборудовании mAccess.MAK находится специальный разъем.

В случае использования ОС Windows или ОС Linux рекомендуется использовать терминальную программу «PuTTY», которая служит для установления удаленного сеанса связи и входит в комплект поставки.

Также можно использовать стандартную программу «Hyper Terminal».

Для подключения с помощью программы «PuTTY» необходимо:

- 1. Установить программу «PuTTY» на жесткий диск обслуживающего терминала.
- 2. Запустить программу.
- 3. В разделе «Session» выбрать Serial в качестве типа соединения (Connection Type).
- 4. В поле «Serial line» указать номер используемого СОМ порта (например, COM1).
- 5. В поле «Speed» выставить значение скорости соединения равным 115200.
- 6. В поле «Saved Sessions» указать имя сессии.
- 7. В разделе «Connection/Serial» в поле «Flow Control» выбрать None.

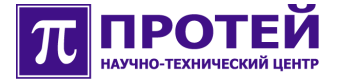

В случае необходимости можно воспользоваться дополнительными возможностями программы «PuTTY»:

- Для увеличения количества сохраняемых строк вывода в командной строке в разделе «Window» выставить параметр «Lines of scrollback» равным 100000.
- Для корректного отображения русских символов в разделе «Window/Translation» задать соответствующий вид кодировки. В зависимости от настроек ОС вид кодировки должен быть либо KOI8-R, либо Win 1251 (Cyrillic).
- В разделе «Window/Appearance/Change...» задать кириллический набор символов (Cyrillic) в параметре «Script». Дополнительно можно задать параметры шрифта «Font», «Font Style» и «Size».
- 8. Внимание! После выполненной настройки необходимо вернуться в раздел «Session» и нажать «Save».
- 9. Далее необходимо загрузить созданную сессию кнопкой «Load» и нажать «Open».
- 10.В появившемся приглашении в качестве имени (login) ввести либо «root» (для входа в систему в качестве Super User), либо «support» (для входа в систему с ограниченными правами) и необходимый пароль (password).

В случае успешного входа в систему должна появиться строка вида «<u>root@hostname</u>:~\$» или «<u>support@hostname</u>:~\$» соответственно.

Отсутствие приглашения означает проблему с соединением:

- · Неверно указаны настройки соединения в программе «PuTTY».
- Проблемы с правильностью физического подключения (целостностью соединения) обслуживающего терминала через СОМ порт с оборудованием mAccess.MAK через интерфейс RS-232.

Для подключения с помощью программы «Hyper Terminal» необходимо:

- 1. Запустить программу «Hyper Terminal».
- В окне «Connect To» в поле «Connect Using» выбрать используемый для подключения COM порт обслуживающего терминала (например, COM1).
- 3. В окне «COM1 Properties» в разделе «Port Settings» ввести следующие значения:
  - 115200 в поле «Bits per second».
  - 8 в поле «Data bits».

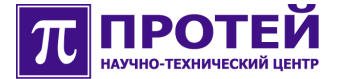

- None в поле «Parity».
- 1 в поле «Stop bits».
- None в поле «Flow control».
- 4. Для сохранения изменений необходимо нажать «ОК».
- 5. В разделе «File/Properties/Settings» выбрать VT100 в поле «Emulation» и нажать «OK».
- 6. Нажать два раза «Enter».
- В появившемся приглашении в качестве имени (login) ввести либо «root» (для входа в систему в качестве Super User), либо «support» (для входа в систему с ограниченными правами) и необходимый пароль (password).

В случае успешного входа в систему должна появиться строка вида «<u>root@hostname</u>:~\$» или «<u>support@hostname</u>:~\$» соответственно.

Отсутствие приглашения означает проблему с соединением:

- Неверно указаны настройки соединения в программе «Hyper Terminal».
- Проблемы с правильностью физического подключения (целостностью соединения) обслуживающего терминала через СОМ порт с оборудованием mAccess.MAK через интерфейс RS-232.

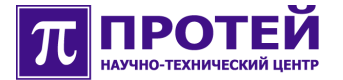

# 3 Настройка операционной системы

Для настройки параметров операционной системы Linux оборудования mAccess.MAK необходимо использовать утилиту «linconfig».

## 3.1 Запуск «linconfig»

Для запуска данной утилиты необходимо:

- 1. Подключиться к оборудованию mAccess.MAK.
- 2. Войти в систему на правах доступа привилегированного пользователя (Super User).

Для входа в систему в качестве привилегированного пользователя в приглашении необходимо ввести «root» в качестве имени (login) и необходимый пароль (password).

В случае успешного входа в систему должна появиться строка вида «<u>root@hostname</u>:~\$»

3. Набрать в приглашении команду «linconfig».

В случае успешного запуска утилиты «linconfig» должно появиться главное меню, состоящее из следующих разделов:

Lincore Configuration Please select what to configure: 1 - date/time 2 - network 3 - startup 4 - system q - quit >

## 3.2 Параметры «linconfig»

В первую очередь необходимо настроить IP адрес оборудования mAccess.MAK, для чего следует ввести цифру 2 и перейти в раздел «Network Configuration»:

```
Network Configuration
1 - Network interfaces
2 - Routing table
3 - DNS
4 - Network services
reload(r) - reload network configuration
back(b) - back to main menu
>
```

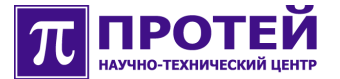

\_\_\_\_\_

Далее необходимо ввести цифру 1 и перейти в раздел «Select Network Interface», в котором выбрать интерфейс ixp1 (ввести цифру 1) и перейти в раздел «Interface ixp1»:

```
Interface ixp1
------
ip-address: 10.10.10.1
netmask: 255.255.255.0
mac-address: 00:01:12:00:20:29
1 - set ip-address
2 - set netmask
3 - set mac-address
save(s) - save changes
back(b) - back to previous menu
quit(q) - to quit without saving changes
>
```

В данном разделе необходимо ввести цифру 1 и задать IP адрес оборудования mAccess.MAK:

> 1 Please enter ip-address:

Внимание! Утилита «linconfig» не осуществляет проверку на корректность вводимых значений параметров в связи, с чем необходимо очень внимательно следить за синтаксисом при вводе параметров и диапазоном вводимых для них значений.

Таким же образом необходимо задать параметр «netmask». Параметр «mac-address» менять не нужно.

Внимание! После того как параметры указаны, необходимо набрать команду «s» (save changes) для сохранения изменений.

После сохранения изменений произойдет автоматический возврат в главное меню «linconfig».

Далее необходимо настроить параметры Default Gateway и двух DNS серверов.

Для настройки Default Gateway необходимо вернуться к разделу «Network Configuration», в котором ввести цифру 2 и перейти в раздел «Network Routing Configuration»:

```
Network Routing Configuration
Default gateway: 192.168.100.250
1 - Set default gateway
save(s) - save changes
back(b) - back to previous menu
quit(q) - quit
>
```

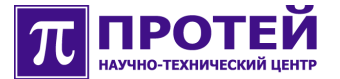

В данном разделе необходимо ввести цифру 1 и задать IP адрес Default Gateway:

> 1 Please enter ip-address:

После того как IP адрес указан, необходимо набрать команду «s» (save changes) для сохранения изменений.

Для настройки двух DNS серверов необходимо вернуться к разделу «Network Configuration», в котором ввести цифру 3 и перейти в раздел «DNS Configuration»:

```
DNS Configuration

Primary DNS Server:

Secondary DNS Server:

1 - set primary DNS server

2 - set secondary DNS server

save(s) - save changes

back(b) - back to previous menu

quit(q) - quit
```

В данном разделе необходимо поочередно ввести цифры 1 и 2 для того, чтобы задать IP адреса Primary и Secondary DNS Server соответственно:

```
> 1
Please enter ip-address:
```

После того как IP адреса указаны, необходимо набрать команду «s» (save changes) для сохранения изменений.

Для включения возможности подключения к оборудованию mAccess.MAK посредством протокола SSH необходимо в разделе «Network Configuration» ввести цифру 4 и перейти в раздел «Network Services Configuration»:

```
Network Services Configuration
1 - SSH server
save(s) - to save changes
back(b) - back to menu
quit(q) - quit
>
```

В данном разделе при вводе цифры 1 включается возможность использования протокола SSH:

\*1 - SSH server

Строка помечается знаком «\*». Для сохранения изменений необходимо набрать команду «s» (to save changes).

Отключение возможности использования протокола SSH осуществляется повторным вводом цифры 1.

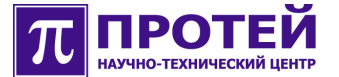

В разделе «Startup Configuration» (цифра 3 из главного меню), представленном ниже, можно посредством команды «v» (to view startup file) просмотреть startup file. Выход из режима просмотра осуществляется клавишей «Enter».

Startup Configuration -----view(v) - to view startup file edit(e) - to edit startup file save(s) - to save changes back(b) - back to menu (without saving) quit(q) - to quit without saving changes >

После завершения настройки параметров Default Gateway и двух DNS серверов необходимо вернуться в главное меню «linconfig».

Для настройки параметров даты и времени необходимо ввести цифру 1 и перейти в раздел «Date/Time Configuration»:

Date/Time Configuration Current timezone: Moscow Current date: 15:53:20 03/26/07 1 - set timezone 2 - date/time setup 3 - NTP settings save(s) - to save changes back(b) - back to main menu(without saving) quit(q) - to quit without saving changes

В данном разделе необходимо сначала ввести цифру 1 (set timezone) и установить используемый часовой пояс в разделе «Select timezone».

После выбора часового пояса необходимо ввести цифру 2 (date/time setup) и установить точную дату в разделе «Setup date/time»:

```
Setup date/time
format: [MMDDhhmm[[CC]YY][.ss]]
example: 052413452006.12 is 13:45:12 05/24/06
back(b) - back to menu(without saving)
>
```

Ввод даты должен осуществляться согласно приведенному примеру (example).

После установки часового пояса и даты необходимо в разделе «Date/Time Configuration» ввести цифру 3 (NTP settings) и перейти в раздел «NTP Settings»:

NTP settings

>

Версия: 1.0.0.1 от 11.07.07 16:47:47

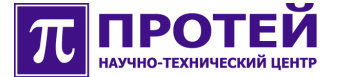

```
NTP server: 192.168.100.143
1 - change NTP server
back(b) - back to menu(without saving)
save(s) - to save changes
>
```

В данном разделе необходимо ввести цифру 1 (change NTP server) и ввести IP адрес используемого NTP сервера.

```
> 1
NTP Server IP-address:
```

Внимание! После того как параметр указан, необходимо набрать команду «s» (to save changes) для сохранения изменений.

Далее необходимо вернуться в главное меню утилиты «linconfig», в котором ввести цифру 4 (system) и перейти в раздел «System Configuration» для того чтобы задать необходимые пароли доступа для пользователей root и support:

```
System Configuration

1 - to manage passwords

2 - boot configuration

back(b) - back to main menu

quit(q) - to quit

>
```

В данном разделе необходимо ввести цифру 1 и перейти в раздел «Manage Passwords»:

Manage Passwords 1 - change password for user root 2 - change password for user support save(s) - to save changes back(b) - back to main menu quit(q) - to quit >

В данном разделе посредством ввода цифр 1 и 2 можно задать необходимые пароли для пользователей «root» и «support» соответственно.

Внимание! После того как параметры указаны, необходимо набрать команду «s» (to save changes) для сохранения изменений.

После сохранения и завершения настройки «linconfig» необходимо выйти в главное меню данной утилиты и ввести команду «q» (quit).

Для того чтобы все осуществленные изменения вступили в силу, требуется произвести перезагрузку операционной системы с помощью команды «reboot» из командной строки.

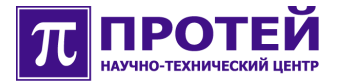

# 4 Конфигурирование оборудования

Конфигурирование оборудования mAccess.MAK осуществляется посредством WEB TO.

## 4.1 Вход в систему ТО

Для входа в систему технического обслуживания (TO) необходимо в строке Web браузера ввести следующую строку:

http://<IP адрес сервера TO>:<порт сервера TO>/mak3

На появившейся стартовой странице в целях прохождения авторизации необходимо в полях «Логин» и «Пароль» ввести соответствующую информацию: имя (login) и пароль (password).

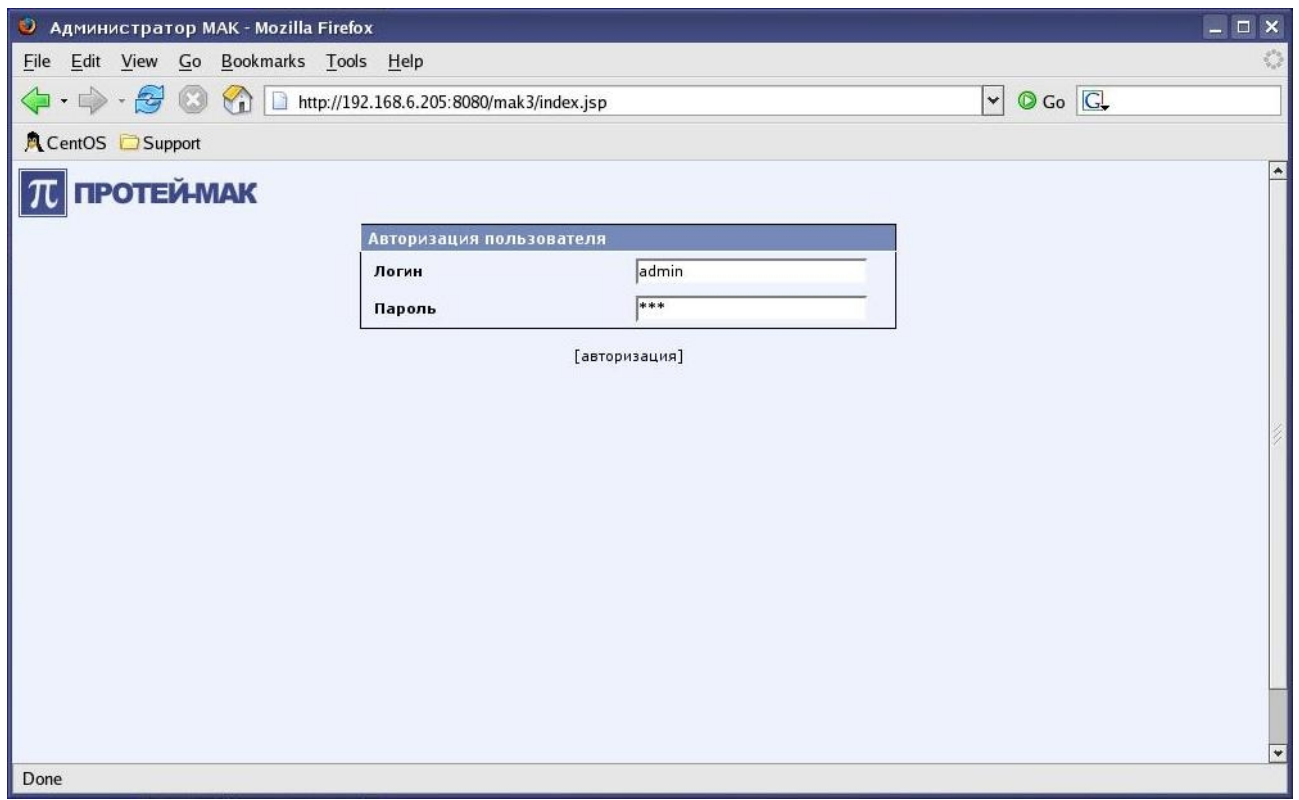

Рисунок. Вход в систему ТО.

После заполнения вышеперечисленных полей для проведения процедуры авторизации и получения доступа к системе необходимо нажать кнопку «[авторизация]».

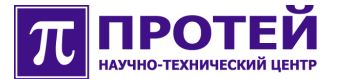

После успешной авторизации осуществляется вход в систему, показанный на рисунке ниже.

| 🥘 Администратор МАК - Мо        | ozilla P | Firefox            |                  |               | _ D ×                                                              |
|---------------------------------|----------|--------------------|------------------|---------------|--------------------------------------------------------------------|
| <u>File Edit View Go Bookma</u> | arks     | Tools Help         |                  |               | 0                                                                  |
| 💠 • 🏟 • 🛃 🔕 🐔 🛾                 | 🗋 http   | p://192.168.6.205: | 8080/mak3/main/s | elect_mak.jsp | V OGo G.                                                           |
| CentOS Support                  |          |                    |                  |               |                                                                    |
| ПРОТЕЙ-МАК                      | МАК      | > <u>Выбор МАК</u> |                  |               | Текущее подключение : offline []<br>Логин : admin [192.168.100.67] |
| мак                             | C03/     | дать удалити       | 2                |               |                                                                    |
| Оборудование                    |          | 11                 | 10               | 0             |                                                                    |
| Сигнализация<br>Выбор МАК       |          | ndзвание           | тр адрес         | Описание      |                                                                    |
| Конфигурация                    |          | mak omi test       | 192.168.6.233    | Real MAK!     |                                                                    |
| Экспорт                         |          | 6.20               | 192.168.6.20     | 6.20          |                                                                    |
| Импорт                          | Γ.       | 6.120              | 192.168.6.120    | 6.120         |                                                                    |
| Репозитории                     | Γ.       | 6.170              | 192.168.6.170    | 6.170         |                                                                    |
| выход                           | Г.       | 6.202              | 192.168.6.202    | 6.202         |                                                                    |
|                                 |          | 6.234              | 192.168.6.234    | 6.234         |                                                                    |
|                                 | Г        | 6.83               | 192.168.6.83     | 6.83          |                                                                    |
|                                 | Г        | 6.87               | 192.168.6.87     | 6.87          |                                                                    |
|                                 |          | 6.132              | 192.168.6.132    | 6.132         |                                                                    |
|                                 | Γ (      | 6.94               | 192.168.6.94     | 6.94          |                                                                    |
|                                 | Г        | 6.230              | 192.168.6.230    | 6.230         |                                                                    |
|                                 | Γ (      | 6.129              | 192.168.6.129    | 6.129         |                                                                    |
|                                 | Γ (      | 6.149              | 192.168.6.149    | 6.149         |                                                                    |
|                                 | Γ (      | 6.125              | 192.168.6.125    | 6.125         |                                                                    |
|                                 | F :      | 100.132            | 192.168.100.132  | 100.132       |                                                                    |
|                                 | Γ7       | 7.160              | 192.168.7.160    | 777 7777777   |                                                                    |
|                                 |          | CNT_MAK_USIP       | 192.168.100.187  | CNT_MAK_USIP  |                                                                    |
|                                 | F 7      | 7.162              | 192.168.7.162    | 7.162         |                                                                    |
|                                 |          | MAK_176            | 192.168.6.176    | MAK_176       |                                                                    |
| Done                            |          |                    |                  |               | · · · · · · · · · · · · · · · · · · ·                              |

Рисунок. Вход в систему ТО при успешном прохождении авторизации.

Причиной неуспешной авторизации является неправильный ввод значений в поля «Логин» и/или «Пароль».

В случае неуспешной авторизации, входа в систему не произойдет, а поле «Пароль» очистится.

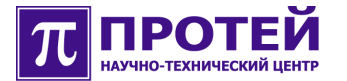

# 4.2 Создание и выбор МАК

В системе ТО оборудования mAccess.MAK предусмотрено как создание (регистрация) MAK, так и выбор уже зарегестрированного MAK.

Для создания МАК необходимо в меню «Выбор МАК» нажать кнопку «создать», после чего откроется меню «Регистрация МАК», представленное на рисунке ниже.

| 🥹 Администратор МАК - Mozilla Firefox                                                  | _ D X                                                                     |
|----------------------------------------------------------------------------------------|---------------------------------------------------------------------------|
| <u>File E</u> dit <u>V</u> iew <u>G</u> o <u>B</u> ookmarks <u>T</u> ools <u>H</u> elp | 0                                                                         |
| 🔶 🔹 🧼 - 🥰 🔕 🐔 🗋 http://192.168.6.205:8080/mak                                          | (3/main/register_mak.jsp 🔽 🛇 Go 🗔                                         |
| A CentOS 🔁 Support                                                                     |                                                                           |
| ПРОТЕЙ-МАК <u>МАК &gt; Выбор МАК &gt; Регистрац</u>                                    | мя МАК Текущее подключение : offline []<br>Логин : admin [192.168.100.67] |
| МАК Регистрация МАК                                                                    |                                                                           |
| Оборудование<br>Сигнализация Название<br>Выбор МАК Описание                            |                                                                           |
| Конфигурация<br>Экспорт<br>Импорт<br>Репозиторий Пароль для подключения                | 0 : , , , , , , , , , , , , , , , , , ,                                   |
| Выход                                                                                  | [ok] [закрыть]                                                            |

Рисунок. Регистрация МАК.

Для регистрации МАК необходимо заполнить следующие поля:

- Имя МАК, позволяющее легко понять о каком МАК идет речь, в поле «Название».
- Комментарии по данному МАК в поле «Описание» при необходимости.
- IP адрес МАК и порт подключения сервера ТО в поле «IP адрес:порт».

IP адрес должен содержать 4 группы цифр. Каждая группа цифр должна содержать не более 3-х цифр. В том случае, если IP адрес введен некорректно, то поле «IP адрес:порт» выделяется красным цветом. По умолчанию сервер TO подключается к порту 5000.

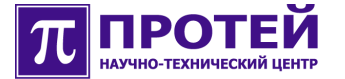

 Логин и пароль для доступа сервера ТО к МАК в полях «Логин для подключения» и «Пароль для подключения» соответственно.

Пример заполнения полей при регистрации МАК приведен на рисунке ниже.

| 횓 Администратор МАК - М                                         | ozilla Firefox                                                   | _ 0                                                                                           | ×  |
|-----------------------------------------------------------------|------------------------------------------------------------------|-----------------------------------------------------------------------------------------------|----|
| <u>F</u> ile <u>E</u> dit <u>V</u> iew <u>G</u> o <u>B</u> ookm | narks <u>T</u> ools <u>H</u> elp                                 |                                                                                               | 0  |
| 🔶 🗣 - 🎓 🕄 🕎 [                                                   | http://192.168.6.205:8080/mak3/i                                 | nain/register_mak.jsp 🛛 🖉 Go 💽                                                                |    |
| 🔍 CentOS 🗀 Support                                              |                                                                  |                                                                                               |    |
| ПРОТЕЙ-МАК                                                      | <u> МАК</u> > <u>Выбор МАК</u> > <u>Регистрация</u>              | МАК         Текущее подключение : offline []           Логин         : admin [192.168.100.67] | *  |
| МАК                                                             | Регистрация МАК                                                  |                                                                                               |    |
| Оборудование<br>Сигнализация<br>Выбор МАК                       | Название<br>Описание                                             | МАК-1<br>МАК 1-го этажа                                                                       | 11 |
| Конфигурация<br>Экспорт<br>Импорт<br>Репозиторий                | IP адрес:порт<br>Логин для подключения<br>Пароль для подключения | 192 . 168 . 100 . 1 : 5000<br>support<br>*******                                              |    |
| Выход                                                           |                                                                  | [ok] [закрыть]                                                                                |    |
| Done                                                            |                                                                  |                                                                                               |    |

Рисунок. Пример заполнения полей при регистрации МАК.

После корректного заполнения полей регистрации МАК необходимо нажать кнопку «[ok]».

В результате, в меню «Выбор МАК» должна появиться запись, соответствующая созданному МАК.

Для выбора уже зарегестрированного МАК необходимо в меню «Выбор МАК» активировать ссылку на имя соответствующего МАК в столбце «Название».

При успешном подключении сервера ТО к выбранному МАК должны отобразиться меню «Оборудование» и IP адрес МАК в верхнем правом углу данного меню в строке «Текущее подключение».

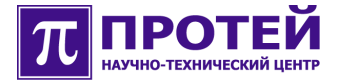

Пример выбора МАК приведен на рисунке ниже.

| 🤨 Администратор МАК - М                                                                                | lozilla Fi     | refox            |             |        |         |        |         |        |         |         |      |               |       |       |             |                |                                 |                  |              | ×    |
|----------------------------------------------------------------------------------------------------|----------------|------------------|-------------|--------|---------|--------|---------|--------|---------|---------|------|---------------|-------|-------|-------------|----------------|---------------------------------|------------------|--------------|------|
| <u>File Edit View Go</u> Bookr                                                                         | narks <u>T</u> | ools <u>H</u> el | þ           |        |         |        |         |        |         |         |      |               |       |       |             |                |                                 |                  |              | 44   |
| 🔷 • 🧼 • 🛃 🔕 🚷                                                                                          | http:/         | //192.168.6      | .205:808    | 0/mak3 | 3/main/ | hardwa | ire.jsp |        |         |         |      |               |       | •     | 0           | Go [           | ]                               |                  |              |      |
| CentOS Ceptor                                                                                          |                |                  |             |        |         |        |         |        |         |         |      |               |       |       |             |                |                                 |                  |              |      |
| π протей-мак                                                                                           | <u>MAK</u> >   | <u>Оборудов</u>  | <u>ание</u> |        |         |        |         |        |         |         | Т    | екуще<br>огин | е под | ключе | ние:(<br>:а | 5.125<br>admin | [192.1<br>[192.1                | 68.6.1<br>68.10  | 25]<br>0.67] | -    |
| мак                                                                                                    | обор           | удование         | корз        | ина    | спра    | вка    |         |        |         |         |      |               |       |       |             |                |                                 |                  |              |      |
| Оборудование<br>Сигнализация<br>Выбор МАК<br>Конфигурация<br>Экспорт<br>Импорт<br>Репозиторий<br>Выход | 18             | 17 16            | 15          | 14     | 13      | 12     | 11      | 10     | 9       | 8       | 7    | 6             | 5     | 4     | 3           | 2              | 1<br>S<br>L<br>A<br>C<br>3<br>0 | U<br>I<br>T<br>C | C O Z S U L  |      |
|                                                                                                    | Параме         | тры Е1           |             |        | -       |        |         | -      |         |         |      |               |       |       |             |                |                                 |                  |              | New. |
|                                                                                                    | Номе           | эр Вн            | лючен       | 100    | Разбл   | окиро  | ван     | Вед    | ущии    | гракт   | -    | CRO           | - 4   | -     |             | Helon          | тояние                          | но               |              | 2    |
|                                                                                                    | 1              |                  | ,<br>_      |        |         | ,<br>  |         |        | Ē       |         |      | ,<br>         | -     |       |             | Не оп          | ределе                          | но               |              |      |
|                                                                                                    | 2              |                  | Г           |        |         | Г      |         |        | Г       |         |      |               | 5     |       |             | He on          | ределе                          | но               |              |      |
|                                                                                                    | 3              |                  | Г           |        |         | Γ      |         |        | Г       |         |      | Г             | 1     |       |             | He on          | ределе                          | но               |              |      |
|                                                                                                    |                |                  |             |        |         |        | [       | примен | ить] [г | о умолч | анию | ]             |       |       |             |                |                                 |                  |              | F    |
| ٤                                                                                                    |                |                  |             |        |         |        | 111     |        |         |         |      |               |       |       |             |                |                                 |                  |              | >    |
| Done                                                                                                   |                |                  |             |        |         |        |         |        |         |         |      |               |       |       |             |                |                                 |                  |              |      |

Рисунок. Выбор МАК.

В случае, когда подключение к выбранному МАК невозможно, сервер ТО выдает соответствующее сообщение, показанное на рисунке ниже.

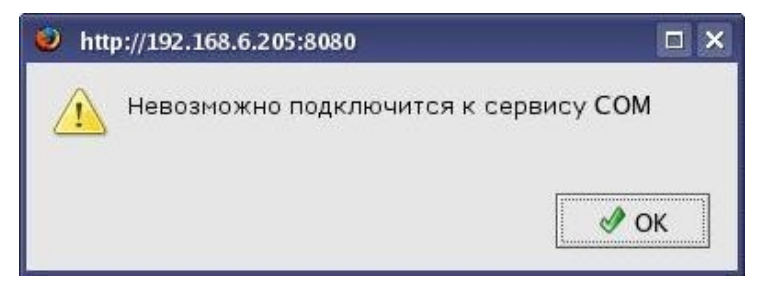

Рисунок. Отказ в подключении к выбранному МАК.

Отказ в подключении может возникнуть в следующих случаях:

- Отсутствие возможности доступа у сервера ТО к МАК через IP сеть.
- МАК выключен.
- Неверная конфигурация параметров подключения к МАК (IP адрес, порт, логин и/или пароль).

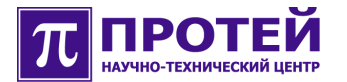

## 4.3 Удаление МАК

Для удаления МАК из системы ТО необходимо в меню «Выбор МАК» поставить галочку в соответствующем поле перед названием МАК и нажать на кнопку «удалить».

Подобным образом можно удалить несколько МАК одновременно.

Пример выделения нескольких МАК для последующего удаления представлен на рисунке ниже.

| Администратор МАК - М<br>СП СТ СТ Обще Со Роско<br>СП СТ СТ Обще Со Роско<br>Обще Со Роско<br>Обще СО Роско<br>Обще СО РОСКО<br>ОС РОСКО<br>Обще СО РОСКО<br>ОС РОСКО<br>ОС РОСКО<br>О | 1ozilla | Firefox                        |                  |                             | _ <b>_</b> ×                                                                  |
|----------------------------------------------------------------------------------------------------|---------|--------------------------------|------------------|-----------------------------|-------------------------------------------------------------------------------|
|                                                                                                    | marks   | <u>l</u> oois <u>H</u> eip     |                  |                             |                                                                               |
| • • • • • • • • • • • • • • • • • • •                                                                                                    | ht      | tp://192.168.6.205:            | 8080/mak3/main/s | elect_mak.jsp               | ✓ Ø Go G.                                                                     |
| A CentOS 🖸 Support                                                                                                    |         |                                |                  |                             |                                                                               |
| ПРОТЕЙ-МАК                                                                                                    | MAR     | <u>&lt;</u> > <u>Выбор МАК</u> |                  |                             | Текущее подключение : 6.125 [192.168.6.125]<br>Логин : admin [192.168.100.67] |
| мак                                                                                                    | co      | здать удалиті                  | •                |                             |                                                                               |
| Оборудование<br>Сигнализация                                                                                                    |         | Название                       | IP адрес         | Описание                    |                                                                               |
| Выбор МАК                                                                                                    |         | offline                        |                  | ??? ?????? ? ?????? offline |                                                                               |
| Конфигурация                                                                                                    | Г       | mak_omi_test                   | 192.168.6.233    | Real MAK!                   |                                                                               |
| Экспорт                                                                                                    | Γ       | 6.20                           | 192.168.6.20     | 6.20                        |                                                                               |
| Репозиторий                                                                                                    | ~       | 6.120                          | 192.168.6.120    | 6.120                       |                                                                               |
| Выход                                                                                                    | ~       | 6.170                          | 192.168.6.170    | 6.170                       |                                                                               |
|                                                                                                    | ~       | 6.202                          | 192.168.6.202    | 6.202                       |                                                                               |
|                                                                                                    | ~       | 6.234                          | 192.168.6.234    | 6.234                       |                                                                               |
|                                                                                                    | Г       | 6.83                           | 192.168.6.83     | 6.83                        |                                                                               |
|                                                                                                    | Г       | 6.87                           | 192.168.6.87     | 6.87                        |                                                                               |
|                                                                                                    | ~       | 6.132                          | 192.168.6.132    | 6.132                       |                                                                               |
|                                                                                                    | ~       | 6.94                           | 192.168.6.94     | 6.94                        |                                                                               |
|                                                                                                    | ~       | 6.230                          | 192.168.6.230    | 6.230                       |                                                                               |
|                                                                                                    | Г       | 6.129                          | 192.168.6.129    | 6.129                       |                                                                               |
|                                                                                                    | Г       | 6.149                          | 192.168.6.149    | 6.149                       |                                                                               |
|                                                                                                    | Γ       | 6.125                          | 192.168.6.125    | 6.125                       |                                                                               |
|                                                                                                    | ~       | 100.132                        | 192.168.100.132  | 100.132                     |                                                                               |
|                                                                                                    | Г       | 7.160                          | 192.168.7.160    | 777 7777777                 |                                                                               |
|                                                                                                    | ~       | CNT_MAK_USIP                   | 192.168.100.187  | CNT_MAK_USIP                |                                                                               |
|                                                                                                    | Г       | 7.162                          | 192.168.7.162    | 7.162                       |                                                                               |
|                                                                                                    | Γ       | MAK_176                        | 192.168.6.176    | MAK_176                     |                                                                               |

Рисунок. Выделение нескольких МАК для последующего удаления.

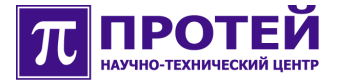

## 4.4 Конфигурирование корзины МАК

Для конфигурирования корзины МАК необходимо выполнить следующие действия:

- Создать или выбрать уже зарегестрированный МАК.
- В меню «Оборудование» нажать на кнопку «корзина».

Меню конфигурирования корзины МАК представлено на рисунке ниже.

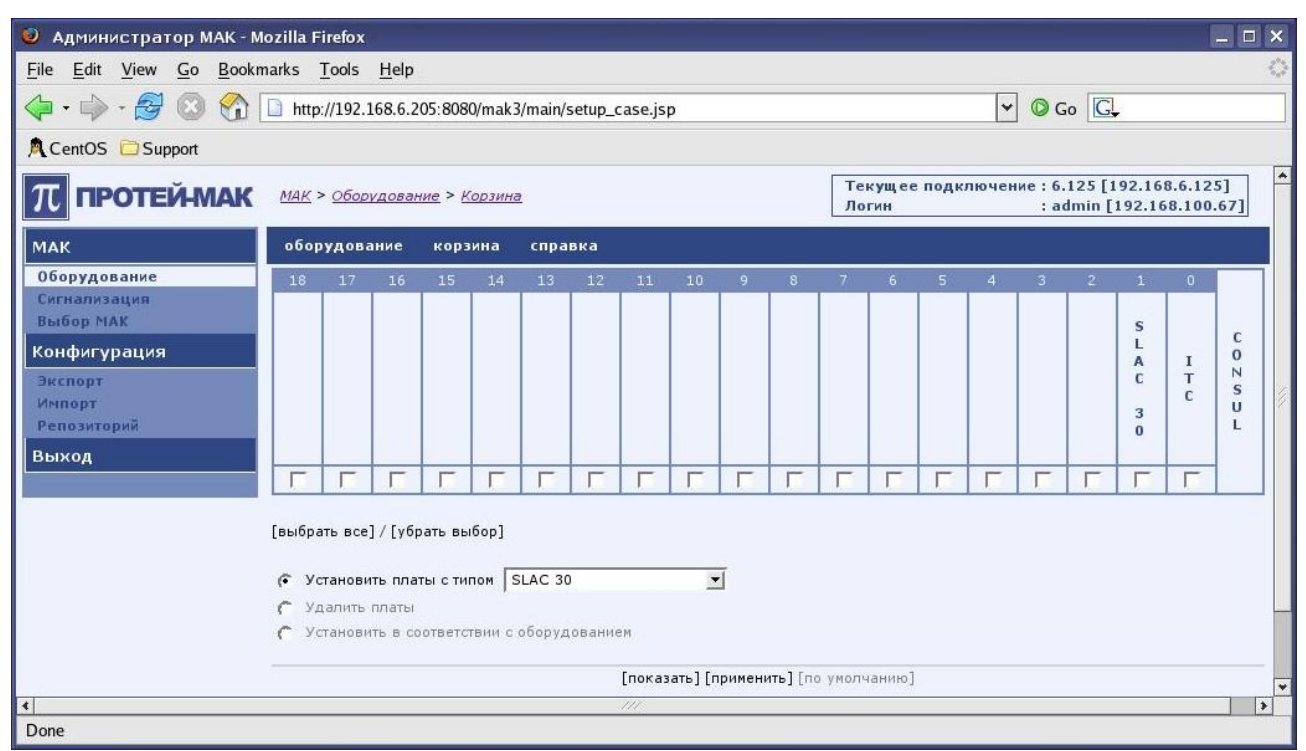

Рисунок. Меню конфигурирования корзины МАК.

Конфигурирование корзины МАК включает в себя следующие действия:

- Создание плат в конфигурации МАК.
- Удаление плат из конфигурации МАК.
- Установка плат в конфигурации МАК в соответствии с оборудованием.

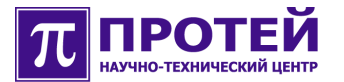

#### 4.4.1 Создание платы

Для создания платы или нескольких плат в конфигурации МАК необходимо выполнить следующие действия:

- Выбрать пункт «Установить платы с типом».
- В выпадающем меню выбрать тип создаваемой платы.
- Отметить галочками слот корзины, в который необходимо прописать выбранный тип платы.
- Нажать на кнопку «[применить]».

После выполнения вышеописанных действий, новая плата отобразится в корзине МАК, что показано на рисунке ниже.

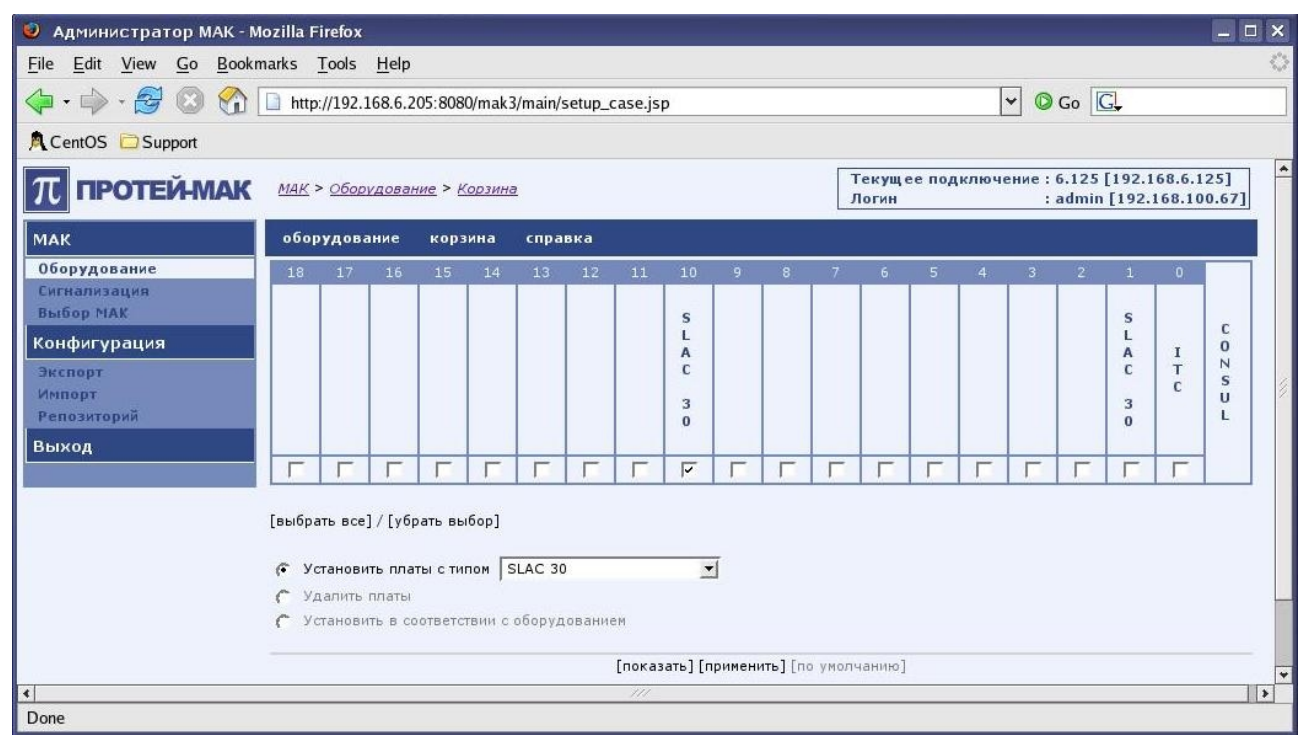

Рисунок. Создание платы в конфигурации МАК.

#### 4.4.2 Удаление платы

Для удаления платы или нескольких плат из конфигурации МАК необходимо выполнить следующие действия:

- Выбрать пункт «Удалить платы».
- Отметить галочкой слот корзины, из которого необходимо удалить плату.

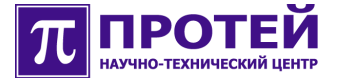

• Нажать на кнопку «[применить]».

После выполнения вышеописанных действий, выбранная плата будет удалена из корзины МАК.

#### 4.4.3 Установка плат в соответствии с оборудованием

В системе ТО предусмотрена возможность автоматической настройки конфигурации МАК в соответствии с оборудованием, установленным в корзине МАК на момент ее конфигурирования.

Для реализации данной возможности необходимо выполнить следующие действия:

• Выбрать пункт «Установить в соответствии с оборудованием».

При выборе данного пункта все слоты корзины автоматически отметятся галочками.

• Нажать на кнопку «[показать]».

После нажатия в слотах корзины МАК отобразятся платы, установленные в данный момент в данной корзине МАК.

• Нажать на кнопку «[применить]».

Пример выбора пункта «Установить в соответствии с оборудованием» приведен на рисунке ниже.

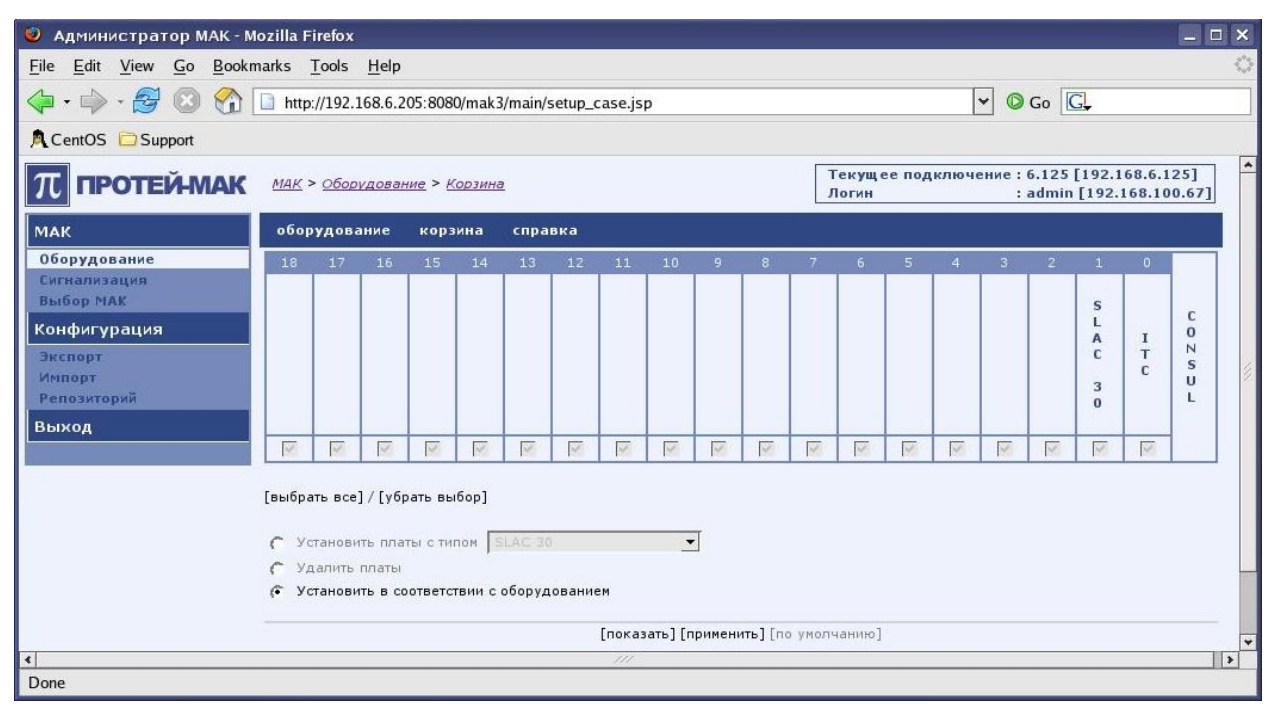

Рисунок. Установка плат в соответствии с оборудованием.

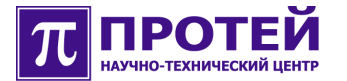

## 4.5 Конфигурирование плат МАК

Для конфигурирования плат МАК необходимо перейти в меню «Оборудование» и нажать на кнопку «оборудование».

Для того, чтобы приступить к конфигурированию платы необходимо кликнуть на соответствующем слоте корзины МАК, после чего отобразятся доступные для конфигурирования параметры, а выбранная плата выделится синим цветом.

Каждый тракт, порт и плата (за исключением платы CONSUL) могут быть включены/выключены, а также заблокированы/разблокированы.

Если выбранный элемент конфигурации МАК выключен, то это означает, что он заблокирован аппаратно и не обслуживается на физическом уровне, что адекватно отключению данного элемента МАК.

Если выбранный элемент конфигурации МАК заблокирован, то это соответствует его сервисной блокировке, что может применяться для временного выведения данного элемента из работы на уровне программного обеспечения (ПО) МАК. При этом заблокированный элемент продолжает функционировать нормально.

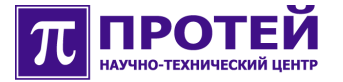

## 4.5.1 Конфигурирование платы CONSUL (трактов E1)

Конфигурирование платы CONSUL осуществляется в меню «Оборудование» в настройках платы CONSUL.

Для того, чтобы приступить к конфигурированию трактов E1 необходимо кликнуть на изображении платы CONSUL корзины MAK, после чего отобразятся настройки трактов E1, как показано на рисунке ниже.

| 🥑 Администратор МАК - М                   | ozilla Fire           | ίοx              |          |       |          |         |                 |        |          |         |       |                |             |       |       |                 |                   |             |                  | ×    |
|-------------------------------------------|-----------------------|------------------|----------|-------|----------|---------|-----------------|--------|----------|---------|-------|----------------|-------------|-------|-------|-----------------|-------------------|-------------|------------------|------|
| <u>File Edit View Go Bookm</u>            | narks <u>T</u> oo     | ols <u>H</u> elp |          |       |          |         |                 |        |          |         |       |                |             |       |       |                 |                   |             |                  | 1000 |
| 🔶 • 🔿 • 🛃 🔞 🚷 [                           | http://1              | 92.168.6.        | 205:8080 | /mak3 | 3/main/l | hardwar | re.jsp          |        |          |         |       |                |             |       | -     | Go 🔇            | C,                |             |                  |      |
| A CentOS 🔂 Support                        |                       |                  |          |       |          |         |                 |        |          |         |       |                |             |       |       |                 |                   |             |                  |      |
| ПРОТЕЙ-МАК                                | <u>мак</u> > <u>о</u> | борудова         | ние      |       |          |         |                 |        |          |         |       | Текуш<br>Логин | цее по<br>1 | одклю | чение | : 6.12<br>: adm | 5 [192<br>in [192 | .168.6      | .125]<br>100.67] | *    |
| МАК                                       | оборуд                | ование           | корзи    | на    | спра     | вка     |                 |        |          |         |       |                |             |       |       |                 |                   |             |                  |      |
| Оборудование                              | 18 1                  | .7 16            | 15       | 14    | 13       | 12      | 11              | 10     | 9        | 8       | 7     | 6              | 5           | 4     | 3     | 2               | 1                 | 0           |                  |      |
| сигнализация<br>Выбор МАК<br>Конфисурация |                       |                  |          |       |          |         |                 |        |          |         |       |                |             |       |       |                 | S<br>L            |             | c                |      |
| Экспорт<br>Импорт<br>Репозиторий          |                       |                  |          |       |          |         |                 |        |          |         |       |                |             |       |       |                 | A<br>C<br>3<br>0  | I<br>T<br>C | S U L            | 1111 |
| Выход                                     |                       |                  |          |       |          |         |                 |        |          |         |       |                |             |       |       |                 |                   |             |                  |      |
|                                           | Параметр              | E1               |          | -     | D        |         | al and a second |        |          | 1       | _     | CD             |             |       |       | 6               |                   | -           |                  |      |
|                                           | О                     | BR.              | пючен    |       | Разол    | окиров  | зан             | вед    | ущии     | тракт   |       | CRI            | _4          |       |       | He on           | ределе            | но          |                  |      |
|                                           | 1                     |                  | Г        |       |          | Г       |                 |        | Ē        |         |       | ,<br>L         |             |       |       | He on           | ределе            | но          |                  |      |
|                                           | 2                     |                  | Г        |       |          | Г       |                 |        | Г        |         |       | Г              |             |       |       | He on           | ределе            | но          |                  |      |
|                                           | 3                     |                  | Г        |       |          | Г       |                 |        | Г        |         |       | Г              |             |       |       | Не оп           | ределе            | но          |                  |      |
|                                           |                       |                  |          |       |          |         |                 | [приме | нить] [І | то умол | чанин | 0]             |             |       |       |                 |                   |             |                  |      |
| Done                                      |                       |                  |          |       |          |         |                 |        | 14       |         |       |                |             |       |       |                 |                   |             |                  | -    |

Рисунок. Конфигурирование трактов Е1.

Для каждого тракта Е1 определены следующие параметры:

- «Включен» (аппаратная блокировка/разблокировка тракта E1).
- «Разблокирован» (системная блокировка/разблокировка тракта E1).
- «Ведущий тракт» (использование синхронизации либо от встречного оборудования (галочка снята), либо от внутреннего генератора МАК (галочка поставлена)).
- «CRC4» (использование проверочного полинома CRC).

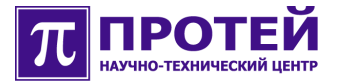

## 4.5.2 Конфигурирование платы ITC

Конфигурирование платы ITC осуществляется в меню «Оборудование» в настройках платы ITC.

Для того, чтобы приступить к конфигурированию платы ITC необходимо кликнуть на изображении платы ITC корзины МАК, после чего отобразятся соответствующие настройки, как показано на рисунке ниже.

| 🥑 Администратор МАК - М                                 | Aozilla Firefox                  |             |               |         |          |         |          |               |             |       |       |                         |                      | _ 🗆 ×                 |
|---------------------------------------------------------|----------------------------------|-------------|---------------|---------|----------|---------|----------|---------------|-------------|-------|-------|-------------------------|----------------------|-----------------------|
| <u>File E</u> dit <u>V</u> iew <u>G</u> o <u>B</u> ooki | marks <u>T</u> ools <u>H</u> elp |             |               |         |          |         |          |               |             |       |       |                         |                      | 0                     |
| 🔷 • 🔿 • 🔂 🕄 🏠                                           | http://192.168.6.205:            | 8080/mak3/n | nain/hardwa   | are.jsp |          |         |          |               |             |       | - (   | Go G                    |                      |                       |
| R CentOS 🗁 Support                                      |                                  |             |               |         |          |         |          |               |             |       |       |                         |                      |                       |
| ПРОТЕЙ-МАК                                              | <u>МАК</u> > <u>Оборудование</u> |             |               |         |          |         |          | Теку<br>Логин | цее по<br>1 | одклю | чение | : 6.125 [1<br>: admin [ | 92.168.0<br>192.168. | 5.125]<br>100.67]     |
| МАК                                                     | оборудование к                   | орзина (    | правка        |         |          |         |          |               |             |       |       |                         |                      |                       |
| Оборудование<br>Сигнализация                            | 18 17 16 1                       | .5 14       | 13 12         | 11      | 10       | 9       | 8 7      | 6             | 5           | 4     | 3     | 2 1                     | . 0                  |                       |
| Выбор МАК<br>Конфигурация<br>Экспорт<br>Импорт          |                                  |             |               |         |          |         |          |               |             |       |       | S<br>L<br>A<br>C        | I<br>T<br>C          | C<br>O<br>Z<br>S<br>U |
| Репозиторий<br>Выход                                    | Параметры                        |             |               |         |          |         |          |               |             |       |       | 0                       | 1                    |                       |
|                                                         | Номер слота                      |             | 0             |         |          |         |          |               |             |       |       |                         |                      |                       |
|                                                         | Тип платы                        |             | ITC           |         |          |         |          |               |             |       |       |                         |                      |                       |
|                                                         | Состояние<br>Плата включена      |             |               | нормаль | но функ  | ционир  | yei      |               |             |       |       |                         |                      |                       |
|                                                         | Плата разблокирова               | на          | <u>,</u><br>च |         |          |         |          |               |             |       |       |                         |                      |                       |
|                                                         | IP адрес                         |             | 192           | . 168 . | 8.1      | 25      |          |               |             |       |       |                         |                      |                       |
|                                                         | маска                            |             | 29            |         |          |         |          |               |             |       |       |                         |                      |                       |
|                                                         | Default Gateway                  |             | 192           | . 168 . | 6.2      | 05      |          |               |             |       |       |                         |                      |                       |
|                                                         | Количество DSP для               | конферени   | ций 🛛 💌       |         |          |         |          |               |             |       |       |                         |                      |                       |
|                                                         | Количество голосов               | ых каналов  | s 60/80       | -       |          |         |          |               |             |       |       |                         |                      | in a                  |
|                                                         |                                  |             |               | [r      | применит | ъ][по ј | умолчани | 1ю]           |             |       |       |                         |                      |                       |
| Done                                                    |                                  |             |               |         |          |         |          |               |             |       |       |                         |                      | *                     |

Рисунок. Конфигурирование платы ITC.

Для платы ITC определены следующие параметры:

- «Плата включена» (аппаратная блокировка/разблокировка платы ITC).
- «Плата разблокирована» (системная блокировка/разблокировка платы ITC).
- «IP адрес» (IP адрес платы ITC).
- «маска» (маска сети).
- «Default Gateway» (IP адрес Default Gateway).

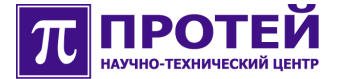

- «Количество DSP для конференций» (количество dsp процессоров для организации 3-х сторонней конференции).
- «Количество голосовых каналов» (количество используемых голосовых каналов).

#### 4.5.3 Конфигурирование платы SLAC30

Конфигурирование платы SLAC30 осуществляется в меню «Оборудование» в настройках платы SLAC30.

Для того, чтобы приступить к конфигурированию платы SLAC30 необходимо кликнуть на изображении платы SLAC30 корзины МАК, после чего отобразятся соответствующие настройки, а потом выбрать закладку «Параметры», как показано на рисунке ниже.

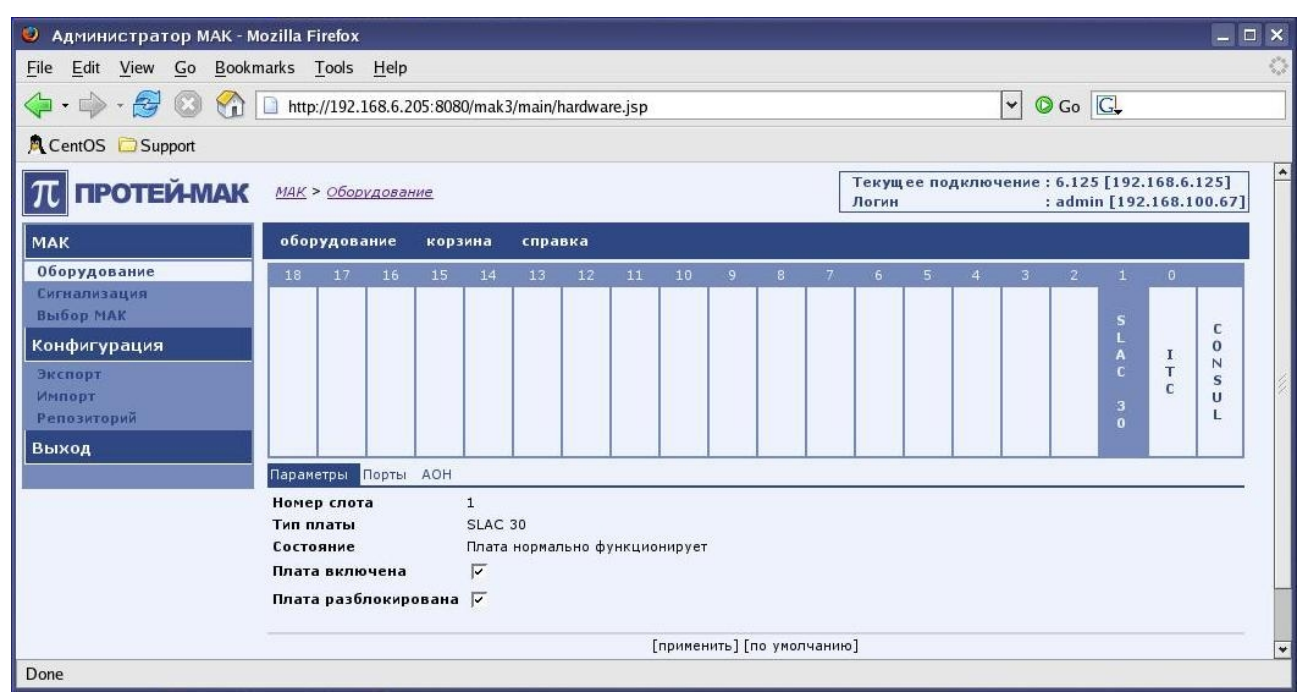

Рисунок. Конфигурирование платы SLAC30.

Для платы SLAC30 определены следующие параметры:

- «Плата включена» (аппаратная блокировка/разблокировка платы SLAC30).
- «Плата разблокирована» (системная блокировка/разблокировка платы SLAC30).

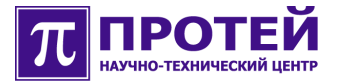

#### 4.5.3.1 Конфигурирование абонентских линий платы SLAC30

Конфигурирование абонентских линий платы SLAC30 осуществляется в настройках платы SLAC30 в меню «Оборудование».

Для настройки абонентских линий платы SLAC30 необходимо в меню «Оборудование» кликнуть на изображение платы SLAC30 корзины МАК и выбрать закладку «Порты», после чего отобразятся параметры настройки абонентских линий платы SLAC30, как показано на рисунке ниже.

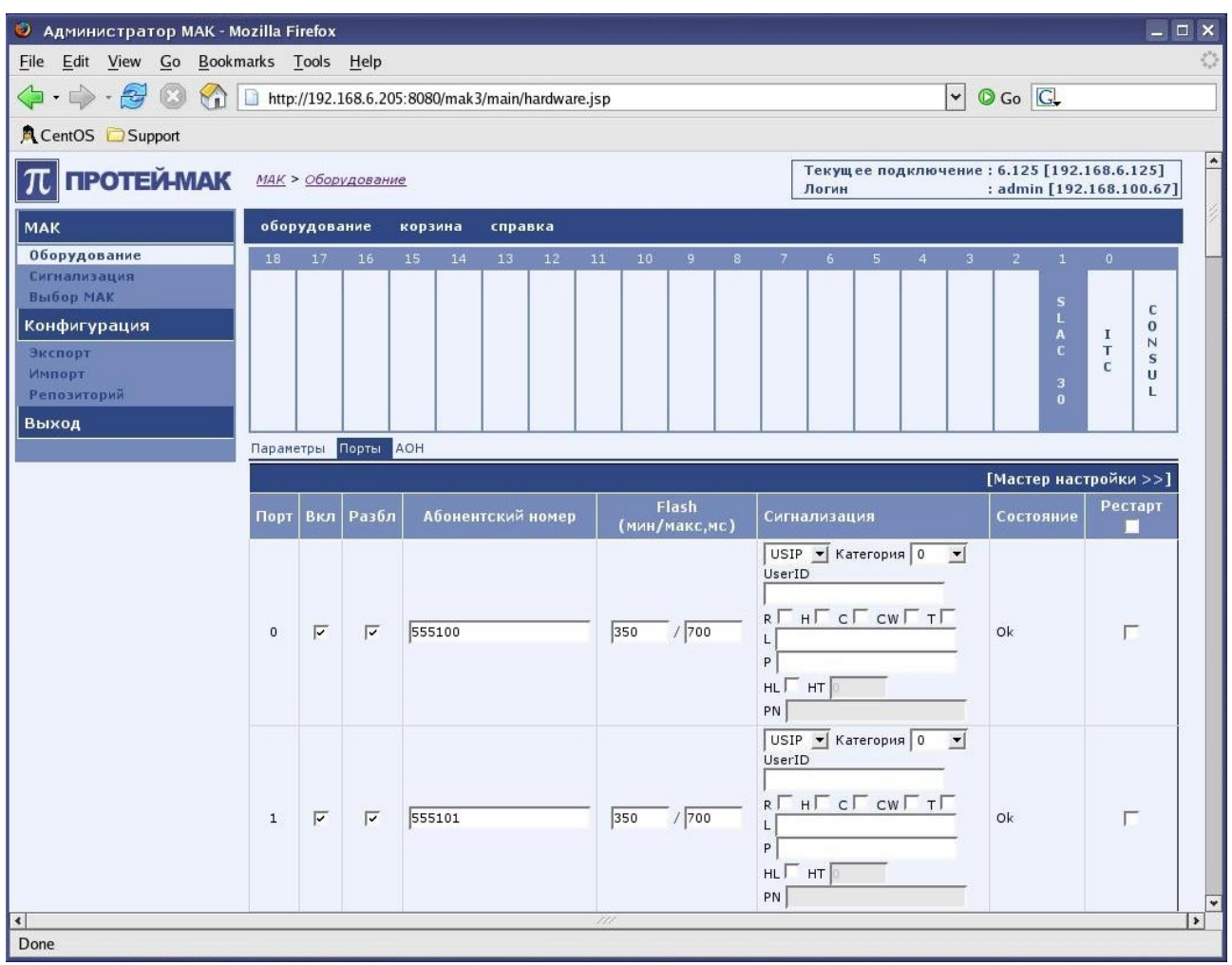

Рисунок. Конфигурирование абонентских линий платы SLAC30.

Для каждого порта платы SLAC30 определены следующие параметры:

- «Вкл» (аппаратная блокировка/разблокировка порта).
- «Разбл» (системная блокировка/разблокировка порта).
- «Абонентский номер» (списочный номер абонентской линии, присвоенный порту).

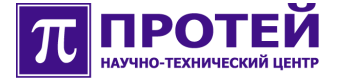

- «Flash» (минимальная и максимальная длительности сигнала «Flash» для порта).
- «Сигнализация» (поле конфигурации типа сигнализации для порта).

При выборе параметра «USIP» в поле «Сигнализация», последнее будет содержать следующие настраиваемые параметры:

«Категория» (категория абонентской линии).

Значения: 0 – разрешены все типы звонков; 1 – запрещены междугородние вызовы; 2 – запрещены исходящие вызовы.

✓ «User ID» (имя абонента).

Максимальное количество допустимых к использованию знаков равно 32 [0-9A-Za-z].

Если параметр «User ID» определен, то он будет подставляться в поле From сообщения SIP при исходящем вызове. В противном случае, в поле From будет подставляться абонентский номер. При входящем вызове параметр «User ID» анализируется в поле To сообщения SIP.

- «R» (включение (галочка поставлена) регистрации абонента или запрет (галочка снята) регистрации).
- «Н» (включение (галочка поставлена) услуги по удержанию вызова или запрет (галочка снята) последней).
- «С» (включение (галочка поставлена) услуги конференции или запрет (галочка снята) последней).
- «СW» (включение (галочка поставлена) услуги Call Waiting или запрет (галочка снята) последней).
- «Т» (включение (галочка поставлена) услуги по передаче вызова или запрет (галочка снята) последней).
- ✓ «L» (логин, используемый при регистрации абонента).

Максимальное количество допустимых к использованию знаков равно 32 [0-9A-Za-z].

Если параметр «L» не определен, то при регистрации абонента в качестве логина будет использован абонентский номер.

✓ «Р» (пароль, используемый при регистрации абонента).

Максимальное количество допустимых к использованию знаков равно 32 [0-9A-Za-z].

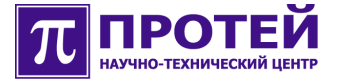

Если параметр «Р» не определен, то по умолчанию к абонентскому номеру будет прибавляться суффикс (задаваемый параметром «DefaultPwdSuffix» и настраиваемый посредством интерфейса CLI) и полученная строка будет являться паролем для регистрации.

- «HL» (разрешение (галочка поставлена) или запрет (галочка снята) выхода с данного порта по HotLine).
- «НТ» (таймер в секундах для услуги Hotline, по истечению которого будет совершаться вызов на номер, указанный в параметре «PN»).

При значении «0» вызов будет направлен на указанный номер немедленно сразу после снятия трубки.

- «PN» (номер, используемый при услуге Hotline, на который будет совершен вызов по истечению таймера, заданного в параметре «HT»).
- «Рестарт» (аппаратная перезагрузка порта).

Для внесения изменений в конфигурацию, необходимо нажать кнопку «[применить]».

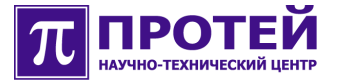

#### 4.5.3.1.1 Конфигурирование услуги АОН

Конфигурирование услуги АОН осуществляется в настройках платы SLAC30 в меню «Оборудование».

Для настройки услуги АОН необходимо в меню «Оборудование» кликнуть на изображение платы SLAC30 корзины МАК и выбрать закладку «АОН», после чего отобразятся параметры настройки АОН, как показано на рисунке ниже.

|                                       | Mozilla F                                                              | irefox                                                                                                    |                                                                                                    |                                                                                                    |                                                                          |        |        |                                                                   |                  |    |                                       |                   |                                 |                                                             |                                                  |                 |                       |                                                                               |                 |    |
|---------------------------------------|------------------------------------------------------------------------|----------------------------------------------------------------------------------------------------|----------------------------------------------------------------------------------------------------|----------------------------------------------------------------------------------------------------|--------------------------------------------------------------------------|--------|--------|-------------------------------------------------------------------|------------------|----|---------------------------------------|-------------------|---------------------------------|-------------------------------------------------------------|--------------------------------------------------|-----------------|-----------------------|-------------------------------------------------------------------------------|-----------------|----|
| File Edit View Go Book                | marks .                                                                | lools                                                                                                    | Help                                                                                                    |                                                                                                    |                                                                          |        |        |                                                                   |                  |    |                                       |                   |                                 |                                                             |                                                  |                 |                       |                                                                               |                 | 1  |
| • • • • • • • • • • • • • • • • • • • | http:                                                                  | //192.16                                                                                                    | 8.6.205:80                                                                                                    | 80/mak                                                                                                   | 3/main/l                                                                 | hardwa | re.jsp |                                                                   |                  |    |                                       |                   |                                 |                                                             | ✓ C                                              | Go              | G,                    |                                                                               |                 |    |
| 🕅 CentOS 🔁 Support                    |                                                                        |                                                                                                    |                                                                                                    |                                                                                                    |                                                                          |        |        |                                                                   |                  |    |                                       |                   |                                 |                                                             |                                                  |                 |                       |                                                                               |                 |    |
| π протей-мак                          | <u>MAK</u> >                                                           | • <u>Обору</u> ,                                                                                                    | <u>дование</u>                                                                                                    |                                                                                                    |                                                                          |        |        |                                                                   |                  |    | Т                                     | екущ<br>Іогин     | ее по                           | дключ                                                       | чение                                            | : 6.12<br>: adm | 5 [19<br>in [19       | 2.168.<br>)2.168.                                                             | 5.125]<br>100.6 | 7] |
| мак                                   | обор                                                                   | удован                                                                                                    | ие кој                                                                                                    | озина                                                                                                    | спра                                                                     | вка    |        |                                                                   |                  |    |                                       |                   |                                 |                                                             |                                                  |                 |                       |                                                                               |                 |    |
| Оборудование                          | 18                                                                     | 17                                                                                                    | 16 15                                                                                                    | 14                                                                                                    | 13                                                                       | 12     | 11     | 10                                                                | 9                | 8  | 7                                     | 6                 | 5                               | 4                                                           | 3                                                | 2               | 1                     | 0                                                                             | -               |    |
| Сигнализация<br>Выбор МАК             |                                                                        |                                                                                                    |                                                                                                    |                                                                                                    |                                                                          |        |        |                                                                   |                  |    |                                       |                   |                                 |                                                             |                                                  |                 |                       |                                                                               |                 |    |
| Конфигурация                          |                                                                        |                                                                                                    |                                                                                                    |                                                                                                    |                                                                          |        |        |                                                                   |                  |    |                                       |                   |                                 |                                                             |                                                  |                 | L                     |                                                                               | C               |    |
| Экспорт                               |                                                                        |                                                                                                    |                                                                                                    |                                                                                                    |                                                                          |        |        |                                                                   |                  |    |                                       |                   |                                 |                                                             |                                                  |                 | A<br>C                | T                                                                             | NS              |    |
| Импорт                                |                                                                        |                                                                                                    |                                                                                                    |                                                                                                    |                                                                          |        |        |                                                                   |                  |    |                                       |                   |                                 |                                                             |                                                  |                 | 3                     | С                                                                             | U               |    |
| Репозиторий                           |                                                                        |                                                                                                    |                                                                                                    |                                                                                                    |                                                                          |        |        |                                                                   |                  |    |                                       |                   |                                 |                                                             |                                                  |                 | 0                     |                                                                               | L               |    |
| Выход                                 |                                                                        |                                                                                                    | E State                                                                                                    |                                                                                                    |                                                                          |        |        |                                                                   |                  |    |                                       |                   | -                               |                                                             |                                                  |                 | 8                     |                                                                               |                 |    |
|                                       | Параме                                                                 | етры П                                                                                                    | орты АОН                                                                                                    |                                                                                                    |                                                                          |        |        |                                                                   |                  |    |                                       |                   |                                 |                                                             |                                                  |                 | _                     |                                                                               | en anti a serie |    |
|                                       |                                                                        |                                                                                                    |                                                                                                    |                                                                                                    |                                                                          |        |        |                                                                   |                  |    |                                       |                   |                                 |                                                             | 100                                              |                 |                       |                                                                               |                 |    |
|                                       |                                                                        | Statistics of                                                                                                    | Desta                                                                                                    |                                                                                                    |                                                                          |        |        | Tu                                                                | 4011             |    |                                       |                   |                                 |                                                             |                                                  | [Маст           | ерна                  | строй                                                                         | ки 22           |    |
|                                       | Порт                                                                   | Вкл                                                                                                    | Разбл                                                                                                    | AG                                                                                                    | онентс<br>00                                                             | кий но | омер   | Тиг                                                               | AOH              |    |                                       | II<br>Bo          | араме<br>forePir                | тры А                                                       | OH                                               | [Маст           | ер на                 | строй<br>Состо                                                                | ки 22<br>ояние  |    |
|                                       | Порт<br>0                                                              | Вкл                                                                                                    | Разбл                                                                                                    | A6                                                                                                    | онентс<br>00                                                             | кий но | омер   | Тиг                                                               |                  |    |                                       | Be                | араме<br>foreRir                | тры А<br>ng 1                                               | юн<br>I                                          | [Маст           | ер на                 | Строй<br>Состо<br>Ok                                                          | ки >><br>ояние  |    |
|                                       | Порт<br>0<br>1                                                         | вкл<br>ч<br>ч                                                                                                    | Разбл<br>Г<br>Г                                                                                                    | A6                                                                                                    | онентс<br>00<br>01                                                       | кий но | эмер   | Тиг<br>DT<br>нет                                                  | AOH<br>IF 💌      |    |                                       | П<br>Ве           | араме<br>foreRir                | тры А<br>ng 1<br>-                                          | .oH                                              | [Маст           | ер на                 | Строй<br>Состо<br>Ok<br>Ok                                                    | ки >><br>ояние  |    |
|                                       | Порт<br>0<br>1<br>2                                                    | Вкл<br>Ч                                                                                                    | Разбл<br>Г<br>Г<br>Г                                                                                                    | A60<br>5551<br>5551<br>5551                                                                              | онентс<br>00<br>01<br>02                                                 | кий но | эмер   | Тиг<br>DT<br>нет                                                  | AOH<br>4F 💌      | Be | forePi                                | П<br>Ве           | apame<br>foreRir                | етры А<br>ng 1<br>-<br>-<br>EK (не)                         | OH<br>I                                          | [Маст           | ер на                 | Строй<br>Состо<br>Ok<br>Ok<br>Ok                                              | лние            |    |
|                                       | Порт<br>0<br>1<br>2<br>3                                               | Вкл           сі         сі           сі         сі                                                                                                    | Разбл<br>Г<br>Г<br>Г<br>Г<br>Г                                                                                                    | A60<br>55510<br>55510<br>55510<br>55510                                                                  | онентс<br>00<br>01<br>02<br>03                                           | кий но | эмер   | Tur<br>DT<br>Het<br>Het                                           | AOH<br>4F 💌<br>💌 | Be | foreRin<br>0 <u>–</u>                 | П<br>Ве           | араме<br>foreRir<br>ГimerF<br>0 | атры А<br>ng 1<br>-<br>-<br>SK (мс)                         | IOH                                              | [Mact<br>erRing | ер на<br>(мс)         | Строй<br>Ок<br>Ok<br>Ok<br>Ok<br>Ok                                           | ки >><br>ряние  |    |
|                                       | Порт<br>0<br>1<br>2<br>3<br>4                                          | <u>Вкл</u><br>حاحا کا کا                                                                                                    | Разбл<br>Г<br>Г<br>Г<br>Г<br>Г<br>Г                                                                                                    | A60<br>55510<br>55510<br>55510<br>55510                                                                  | онентс<br>00<br>01<br>02<br>03<br>04                                     | кий но | эмер   | Тиг<br>DT<br>Het<br>FSI                                           | AOH<br>4F 💌<br>V | Be | oforeRin<br>0 <u>–</u>                | ∏<br>Be<br>ng 1   | араме<br>foreRir<br>ГimerF<br>0 | етры А<br>ng 1<br>-<br>-<br>SK (мс)<br>-                    | I<br>IOH<br>I<br>I<br>I<br>I<br>I<br>I<br>I<br>I | erRing          | ер на<br><u>(</u> мс) | COCTO<br>Ok<br>Ok<br>Ok<br>Ok<br>Ok<br>Ok                                     | ояние           |    |
|                                       | Порт<br>0<br>1<br>2<br>3<br>4<br>5                                     | вкл         ч         ч <td>Разбл<br/>マ<br/>マ<br/>マ<br/>マ<br/>マ<br/>マ</td> <td>A60<br/>55510<br/>55510<br/>55510<br/>55510<br/>55510<br/>55510</td> <td>онентс<br/>00<br/>01<br/>02<br/>03<br/>04<br/>05</td> <td>кий но</td> <td>омер</td> <td>Тиг<br/>DT<br/>нет<br/>FSI<br/>нет</td> <td></td> <td>Be</td> <td>eforeRin<br/>0 <u> </u></td> <td>П<br/>Ве</td> <td>араме<br/>foreRir<br/>ГimerF<br/>0</td> <td>тры А<br/>ng 1<br/>-<br/><u>-</u><br/><u>SK (</u>мс)<br/>-</td> <td>.OH<br/>Time<br/>0</td> <td>erRing</td> <td>ер на<br/><u>(</u>мс)</td> <td>CTPOЙ<br/>Cocre<br/>Ok<br/>Ok<br/>Ok<br/>Ok<br/>Ok<br/>Ok</td> <td>ки &gt;&gt;</td> <td></td> | Разбл<br>マ<br>マ<br>マ<br>マ<br>マ<br>マ                                                                                                    | A60<br>55510<br>55510<br>55510<br>55510<br>55510<br>55510                                                | онентс<br>00<br>01<br>02<br>03<br>04<br>05                               | кий но | омер   | Тиг<br>DT<br>нет<br>FSI<br>нет                                    |                  | Be | eforeRin<br>0 <u> </u>                | П<br>Ве           | араме<br>foreRir<br>ГimerF<br>0 | тры А<br>ng 1<br>-<br><u>-</u><br><u>SK (</u> мс)<br>-      | .OH<br>Time<br>0                                 | erRing          | ер на<br><u>(</u> мс) | CTPOЙ<br>Cocre<br>Ok<br>Ok<br>Ok<br>Ok<br>Ok<br>Ok                            | ки >>           |    |
|                                       | Порт<br>0<br>1<br>2<br>3<br>4<br>5<br>6                                | दा         दा                                                                                                    | Разбл       マ       マ       マ       マ       マ       マ       マ       マ       マ       マ       マ       マ       マ       マ                                                                                                    | A60<br>5551<br>5551<br>5551<br>5551<br>5551<br>5551<br>5551                                              | 000<br>00<br>01<br>02<br>03<br>04<br>05<br>06                            | кий но | эмер   | Тиг<br>DT<br>Het<br>FSI<br>Het<br>Ru                              |                  | Be | foreRin<br>0 <u> </u>                 | n<br>Be<br>J      | араме<br>foreRin<br>[0<br>(мс)  | атры А<br>ng 1<br>-<br>-<br>SK (мс)<br>-                    | Time<br>Rep                                      | erRing          | ер на<br>(мс)         | Cocre<br>Ok<br>Ok<br>Ok<br>Ok<br>Ok<br>Ok<br>Ok<br>Ok                         | ояние           |    |
|                                       | Порт<br>0<br>1<br>2<br>3<br>4<br>5<br>6<br>7                           | रा रा रा रा <mark>र</mark> ा <mark>र</mark> ा स                                                                                                    | Разбл           प           प                                                                                                    | A60<br>55510<br>55510<br>55510<br>55510<br>55510<br>55510<br>55510<br>55510<br>55510                     | онентс<br>00<br>01<br>02<br>03<br>04<br>05<br>06<br>07                   | КИЙ НО | эмер   | Tur<br>DT<br>Hen<br>FSI<br>Hen<br>Rui<br>Hen                      |                  | Be | foreRin<br>0 <u>▼</u><br>Timer5       | n<br>Be<br>I<br>J | араме<br>foreRir<br>[0<br>(мс)  | атры А<br>ng 1<br>-<br>-<br>SK (мс)<br>-                    | Time<br>Rep                                      | erRing          | ер на<br><u>(</u> мс) | Cocre<br>Ok<br>Ok<br>Ok<br>Ok<br>Ok<br>Ok<br>Ok<br>Ok<br>Ok                   | ояние           |    |
|                                       | Порт<br>0<br>1<br>2<br>3<br>4<br>5<br>6<br>7<br>8                      | रा दा दा दा दा दा दा व<br>रा व<br>रा व<br>रा व<br>रा व<br>रा व<br>रा व<br>रा व<br>र                                                                                                    | nasen           रा           रा                                                                                                    | A60<br>55510<br>55510<br>55510<br>55510<br>55510<br>55510<br>55510<br>55510<br>55510<br>55510            | 0HEHTC<br>00<br>01<br>02<br>03<br>04<br>05<br>06<br>07<br>08             | КИЙ НО | эмер   | Тиг<br>DT<br>нет<br>FSI<br>нет<br>Ru<br>нет                       |                  | Be | foreRin<br>0 <u>▼</u><br>Timer5<br>0  | n<br>Be<br>J      | араме<br>foreRir<br>[0<br>(мс)  | тры А<br>-<br>-<br><u>-</u><br>-<br>-<br>-                  | Time                                             | eat             | ер на<br>(мс)         | Ok<br>Ok<br>Ok<br>Ok<br>Ok<br>Ok<br>Ok<br>Ok<br>Ok<br>Ok<br>Ok                | ояние           |    |
|                                       | Порт<br>0<br>1<br>2<br>3<br>4<br>5<br>6<br>7<br>8<br>9                 | र द द द द द द द द द द द                                                                                                    | nasen           रा           रा | A60<br>55510<br>55510<br>55510<br>55510<br>55510<br>55510<br>55510<br>55510<br>55510<br>55510<br>55510   | 0HEHTC<br>00<br>01<br>02<br>03<br>04<br>05<br>05<br>06<br>07<br>08<br>09 | КИЙ НО | омер   | Tur<br>DT<br>Hen<br>Hen<br>FSI<br>Hen<br>Rui<br>Hen<br>Hen        |                  | Be | tforeRin<br>0 <u>▼</u><br>Timer5<br>0 | ng 1              | араме<br>foreRir<br>[0<br>(мс)  | тры А<br>-<br>-<br><u>-</u><br>-<br>-<br>-<br>-<br>-        | ) Time                                           | eat             | ер на<br>(мс)         | Ok<br>Ok<br>Ok<br>Ok<br>Ok<br>Ok<br>Ok<br>Ok<br>Ok<br>Ok<br>Ok<br>Ok          | ояние           |    |
|                                       | Порт<br>0<br>1<br>2<br>3<br>4<br>5<br>6<br>6<br>7<br>8<br>9<br>9<br>10 | र र र र र र र र र र र व                                                                                                    | nasen           प           प                                                    | A 6 0<br>55510<br>55510<br>55510<br>55510<br>55510<br>55510<br>55510<br>55510<br>55510<br>55510<br>55510 | онентс<br>00<br>01<br>02<br>03<br>04<br>05<br>06<br>07<br>08<br>09<br>10 | КИЙ НО | омер   | Tur<br>DT<br>Hen<br>Hen<br>Hen<br>Hen<br>Hen<br>Hen<br>Hen<br>Hen |                  | Be | tforeRin<br>0 <u> </u>                | ng 1              | араме<br>foreRir<br>0<br>(мс)   | тры А<br>ng 1<br>-<br>-<br>SK (мс)<br>-<br>-<br>-<br>-<br>- | ) Time                                           | eat             | ер на<br>(мс)         | Corro<br>Ok<br>Ok<br>Ok<br>Ok<br>Ok<br>Ok<br>Ok<br>Ok<br>Ok<br>Ok<br>Ok<br>Ok | ояние           |    |

Рисунок. Конфигурирование услуги АОН.

Для каждого порта платы SLAC30 определены следующие параметры, связанные с настройкой услуги АОН:

- «Вкл» (аппаратная блокировка/разблокировка порта).
- «Разбл» (системная блокировка/разблокировка порта).
- «Абонентский номер» (списочный номер абонентской линии, присвоенный порту).
- «Тип АОН» (тип выдачи АОН для порта).

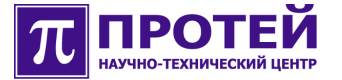

Значения: «нет» – услуга АОН не используется; «DTMF» генерация абоненту DTMF последовательности номера вызывающего абонента; «FSK» – генерация абоненту FSK последовательности; «Rus» – использование Российского АОН.

«Параметры АОН» (поле конфигурации выбранного типа выдачи АОН для порта).

В зависимости от выбранного типа выдачи АОН данное поле может содержать разные настраиваемые параметры.

При выборе «DTMF» данное поле содержит настраиваемый параметр «BeforeRing» (номер вызывного сигнала, перед которым абоненту посылается DTMF). Значения данного параметра: 1 – посылка DTMF перед первым вызывным сигналом; 2 – посылка DTMF перед вторым вызывным сигналом.

При выборе «FSK» данное поле содержит следующие настраиваемые параметры:

- «BeforeRing» (номер вызывного сигнала, перед которым абоненту посылается FSK). Значения данного параметра: 0 – посылка FSK немедленно; 1 – посылка FSK перед первым вызывным сигналом; 2 – посылка FSK перед вторым вызывным сигналом.
- «TimerFSK (мс)» (временной интервал до начала посылки FSK).
   Диапазон значений: 0 4000 мс.
- «TimerRing (мс)» (временной интервал до начала включения звонка). Диапазон значений: 0 – 4000 мс.

При выборе «Rus» данное поле содержит следующие настраиваемые параметры:

- «Timer500Hz (мс)» (временной интервал ожидания сигнала 500 Гц). При значении «0» кодограмма посылается вне зависимости от получения сигнала 500 Гц.
- «Repeat» (количество передаваемых кодограмм).

Для внесения изменений в конфигурацию, необходимо нажать кнопку «[применить]».

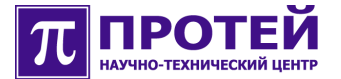

#### 4.5.3.1.2 Создание и удаление абонентов МАК

Для создания абонентов МАК необходимо выполнить следующие действия:

- Перейти в меню «Оборудование», в окно конфигурирования платы SLAC30, в закладку «Порты».
- Задать портам платы SLAC30 соответствующие списочные абонентские номера.
- При необходимости задать дополнительные настройки абонентских линий (см. раздел «Конфигурирование абонентских линий платы SLAC30»).
- Нажать на кнопку «[применить]», после чего колонка «Состояние» сконфигурированных портов поменяется с «Не определено» на «Ок».

Для удаления абонентов МАК необходимо выполнить следующие действия:

- Перейти в меню «Оборудование», в окно конфигурирования платы SLAC30, в закладку «Порты».
- Удалить списочные абонентские номера, соответствующие портам платы SLAC30.
- Нажать на кнопку «[применить]», после чего колонка «Состояние» сконфигурированных портов примет значение «Не определено».

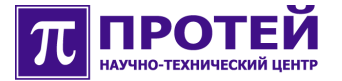

#### 4.5.3.1.3 Работа с группой абонентских линий через «[Мастер настройки]»

Для конфигурирования абонентских линий через «[Мастер настройки]» необходимо перейти в меню конфигурирования платы SLAC30, в котором нажать на кнопку «[Мастер настройки]», после чего окно управления настройками абонентских линий расшириться дополнительными столбцом строками, как показано на рисунке ниже.

| 🧶 Администратор МАК - М                                                | iozilla | Firefox          | 1      |           |            |                    |        |       |    |     |                |            |                                              |                 |                                                                                                    |                 |       |                       |                    |                            | _ 0              | ×   |
|------------------------------------------------------------------------|---------|------------------|--------|-----------|------------|--------------------|--------|-------|----|-----|----------------|------------|----------------------------------------------|-----------------|----------------------------------------------------------------------------------------------------|-----------------|-------|-----------------------|--------------------|----------------------------|------------------|-----|
| File Edit View Go Book                                                 | marks   | Tools            | Hel    | 205-2020  | )/mak?     | /main/ha           | rduar  | o ico |    |     |                |            |                                              |                 |                                                                                                    |                 |       | 0.00                  | 0                  |                            |                  | 5.7 |
| CentOS Support                                                         | L nu    | rb.//192         | .100.0 | .203.8080 | // IIIaK 5 | / III di II / II d | aruwan | e.jsp |    |     |                |            |                                              |                 |                                                                                                    |                 |       | GO GO                 |                    |                            |                  |     |
| ПРОТЕЙ-МАК                                                             | MAK     | ( > <u>Обо</u> ј | рудов  | ание      |            |                    |        |       |    |     |                |            |                                              | Теку<br>Логи    | щее п<br>1                                                                                                    | одклі           | очени | e:6.1<br>:adr         | 25 [19;<br>nin [19 | 2.168.6                    | .125]<br>100.67] | *   |
| мак                                                                    | 060     | орудов           | ание   | корз      | ина        | справ              | ка     |       |    |     |                |            |                                              |                 |                                                                                                    |                 |       |                       |                    |                            |                  | 111 |
| Оборудование<br>Сигнализация                                           | 18      | 17               | 16     | 15        | 14         | 13                 | 12     | 11    | 10 | 9   | 8              | 7          | 6                                            | 5               | 4                                                                                                    | 3               | 2     | 1                     | 0                  |                            |                  |     |
| Выбор МАК<br>Конфигурация<br>Экспорт<br>Импорт<br>Репозиторий<br>Выход |         |                  |        |           |            |                    |        |       |    |     |                |            |                                              |                 |                                                                                                    |                 |       | S<br>L<br>C<br>3<br>0 | I<br>T<br>C        | C<br>O<br>N<br>S<br>U<br>L |                  |     |
|                                                                        | Пара    | метры            | Порти  | AOH       |            |                    |        |       |    |     | -              |            |                                              |                 |                                                                                                    |                 |       |                       |                    | -                          |                  |     |
|                                                                        |         | ia - i           |        | 1         |            |                    |        |       |    |     |                |            |                                              |                 |                                                                                                    |                 |       | [<<                   | Частер             | настр                      | ойки]            |     |
|                                                                        |         |                  |        |           |            |                    |        |       |    |     |                |            |                                              |                 | <ul> <li>Image: A start of the start of the start of</li></ul> |                 |       |                       | [уста              | новить                     | 1                |     |
|                                                                        |         | Порт             | Вкл    | Разбл     | A          | бонент             | ский   | номер | )  | (ми | Flash<br>н/мак | і<br>с,мс) | Сиг                                          | нализ           | ация                                                                                                    |                 |       | Cod                   | тояни              | Pe                         | тарт             |     |
|                                                                        |         |                  | -      |           | 5<10       | 0-254>             |        |       |    | 350 | / 7            | 00         | -                                            | -               | кат 0                                                                                                    | -               | HL 🗖  |                       |                    |                            |                  |     |
|                                                                        | Г       | 0                | ব      | বা        | 555        | 100                |        |       |    | 350 | 7              | 00         | User<br>User<br>R<br>L<br>P<br>HL<br>PN      | Р ▼<br>ID<br>HГ |                                                                                                    | ория ГС<br>сw Г |       | Ok                    |                    |                            |                  |     |
| Dana                                                                   | Г       | 1                | ব      | ম         | 555        | 101                |        |       |    | 350 | 7              | 00         | User<br>User<br>R<br>L<br>P<br>HL<br>P<br>PN | Р т<br>ID<br>HГ |                                                                                                    | ория ГС<br>сw Г |       | Ok                    |                    |                            |                  | 4   |

Рисунок. Работа с группой абонентских линий через «[Мастер настройки]».

Дополнительный столбец слева предназначен для выбора конфигурируемых портов. Выбор производится посредством установки галочки в соответствующей строке. Таким образом, если галочка установлена, то задаваемое правило будет применено к данному порту.

Первая строка сверху предназначена для выбора конфигурируемых параметров для группы портов. Выбор производится посредством установки галочки в соответствующем столбце. Таким образом, если галочка установлена, то данный параметр будет изменен, а если не

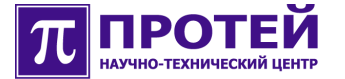

галочка не установлена, то параметр изменен не будет.

Вторая строка предназначена для установки значений следующих конфигурируемых параметров:

- «Вкл» (аппаратная блокировка/разблокировка порта).
- «Разбл» (системная блокировка/разблокировка порта).
- «Абонентский номер» (маска списочных номеров абонентских линий).

Заполнение портов происходит начиная с первого номера по маске до последнего с шагом 1.

Формат задания маски: a<b<sub>1</sub>-b<sub>2</sub>>

- ✓ а неизменяемая часть номера.
- ✓ <b<sub>1</sub>-b<sub>2</sub>> диапазон изменяемой части номера.
- «Flash» (минимальная и максимальная длительности сигнала «Flash» для порта).
- «Сигнализация» (поле конфигурации типа сигнализации для порта).

При выборе параметра «USIP» в поле «Сигнализация», последнее будет содержать следующие настраиваемые параметры:

✓ «Категория» (категория абонентской линии).

Значения: 0 – разрешены все типы звонков; 1 – запрещены междугородние вызовы; 2 – запрещены исходящие вызовы.

✓ «User ID» (имя абонента).

Максимальное количество допустимых к использованию знаков равно 32 [0-9A-Za-z].

Если параметр «User ID» определен, то он будет подставляться в поле From сообщения SIP при исходящем вызове. В противном случае, в поле From будет подставляться абонентский номер. При входящем вызове параметр «User ID» анализируется в поле To сообщения SIP.

- «R» (включение (галочка поставлена) регистрации абонента или запрет (галочка снята) регистрации).
- «Н» (включение (галочка поставлена) услуги по удержанию вызова или запрет (галочка снята) последней).
- «С» (включение (галочка поставлена) услуги конференции или запрет (галочка снята) последней).

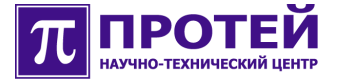

- «СW» (включение (галочка поставлена) услуги Call Waiting или запрет (галочка снята) последней).
- «Т» (включение (галочка поставлена) услуги по передаче вызова или запрет (галочка снята) последней).
- ✓ «L» (логин, используемый при регистрации абонента).

Максимальное количество допустимых к использованию знаков равно 32 [0-9А-Za-z].

Если параметр «L» не определен, то при регистрации абонента в качестве логина будет использован абонентский номер.

✓ «Р» (пароль, используемый при регистрации абонента).

Максимальное количество допустимых к использованию знаков равно 32 [0-9A-Za-z].

Если параметр «Р» не определен, то по умолчанию к абонентскому номеру будет прибавляться суффикс (задаваемый параметром «DefaultPwdSuffix» и настраиваемый посредством интерфейса CLI) и полученная строка будет являться паролем для регистрации.

- «HL» (разрешение (галочка поставлена) или запрет (галочка снята) выхода с данного порта по HotLine).
- «НТ» (таймер в секундах для услуги Hotline, по истечению которого будет совершаться вызов на номер, указанный в параметре «PN»).

При значении «0» вызов будет направлен на указанный номер немедленно сразу после снятия трубки.

- «PN» (номер, используемый при услуге Hotline, на который будет совершен вызов по истечению таймера, заданного в параметре «HT»).
- ✓ «Рестарт» (аппаратная перезагрузка порта).

Для конфигурирования группы портов необходимо выполнить следующие действия:

- Открыть форму «[Мастер настройки]».
- В левом столбце выбрать конфигурируемые порты.
- В верхних строчках выбрать и задать конфигурируемые параметры.
- Нажать на кнопку «[установить]», после чего выставленные параметры отобразятся в полях заданных портов.

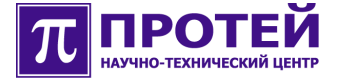

 Нажать кнопку «[применить]» для внесения изменений в конфигурацию.

#### 4.6 Конфигурирование параметров сигнализации МАК

Конфигурирование параметров сигнализации МАК осуществляется в меню «Сигнализация», как показано на рисунке ниже.

| File Edit View Go Bookmarks Tools Help         Image: Constraint of the state of the state                           | 🤨 Администратор МАК - М                                | Iozilla Firefox                  |                                                                               | × |
|----------------------------------------------------------------------------------------------------|--------------------------------------------------------|----------------------------------|-------------------------------------------------------------------------------|---|
| Image: Image: Image | <u>File E</u> dit <u>V</u> iew <u>G</u> o <u>B</u> ook | marks <u>T</u> ools <u>H</u> elp |                                                                               |   |
| CentOS         Support           Importeix MAK         МАК > Сигнализация         Текущее подключение : 6.125 [192.168.6.125]<br>Логин : admin [192.168.100.67]           MAK         Справка           Оборудование<br>Сигнализация         USIP           Локальный адрес и порт сигнализации         192 . [168 . [6 . ]125           Выбор МАК         Локальный адрес и порт сигнализации           Импорт         Порт           Репозиторий         IP-адрес           Порт         5060           Нова         192 . [168 . [6 . ]205           Импорт         Порт           Репозиторий         IP-адрес           Порт         5060           Нова         192 . [168 . [6 . ]205           Порт         5060           Нова         192 . [168 . [6 . ]205           Порт         5060           Нова         192 . [168 . [6 . ]205           Интервал перепосылки сообщений регистрации (с.) [1800           Ргоху         Включить ргоху           IP-адрес         192 . [168 . [.]25           Порт         5060           Порт         5060           Порт         192 . [168 . [.]25           Порт         192 . [168 . [.]. [.]25           Порт         192 . [168                                                                                                    | 🖕 • 🧼 • 🛃 🔕 🕎                                          | http://192.168.6.205:8080/n      | nak3/main/signalling.jsp 👻 🕼 Go 🗔                                             |   |
| ПРОТЕЙНИАК         МАК > Сигнализация         Текущее подключение : 6.125 [192.168.6.125]<br>Логин         : admin [192.168.100.67]           МАК         справка           Оборудование<br>Сигнализация         USIP           Выбор МАК         Локальный адрес и порт сигнализации           Конфигурация         IP-адрес           Порт         5060           Импорт         Параметры регистрации           Репозиторий         IP-адрес           Нов         192.168.6.205           Интервал перепосылки сообщений регистрации (с.)         1800           Ргоху         Включить ргоху           Порт         192.168.6.205           Порт         5060           Порт         5060           Нов         192.168.6.205           Интервал перепосылки сообщений регистрации (с.)         1800           Ргоху         Включить ргоху         Г           Порт         5060         192.168.6.205           Порт         5060         192.168.6.205           Интервал перепосылки сообщений регистрации (с.)         1800           Ргоху         Г         Г           Порт         5060         192.168.5           Порт         5060         192.168.5           Порт                                                                                                    | CentOS CentOS                                          |                                  |                                                                               |   |
| МАК         справка           Оборудование         USIP           Сигнализация         Локальный адрес и порт сигнализации           Выбор МАК         Локальный адрес и порт сигнализации           Конфигурация         IP-адрес         192,168,6           Экспорт         Порт         5060           Импорт         Парачетры регистрации         192,168,6           Репозиторий         IP-адрес         192,168,6           Ноst         192,168,6.205         Интервал перепосылки сообщений регистрации (с.)           Року         Включить ргоху         IP-адрес           Порт         5060         192,168,5.205           Интервал перепосылки сообщений регистрации (с.)         1800         Proxy           Включить ргоху         IP-адрес         192,168, 5.205         IP-адрес           Порт         5060         5060         IP           Вилочить ргоху         IP-адрес         192,168, 5         205           Порт         5060         192,168, 5         205           Орт         5060         IP         205                                                                                                    | π протей-мак                                           | <u>МАК</u> > <u>Сигнализация</u> | Текущее подключение : 6.125 [192.168.6.125]<br>Логин : admin [192.168.100.67] | * |
| Оборудование         USIP           Сигнализация         Локальный адрес и порт сигнализации           Выбор МАК         Локальный адрес и порт сигнализации           Конфигурация         IP-адрес         192,168,6         125           Экспорт         Порт         5060         192,168,6         205           Выход         Порт         5060         192,168,6         205           Выход         Порт         5060         192,168,6         205           Инпорт         Порт         5060         192,168,6         205           Выход         Порт         5060         192,168,6         205           Интервал перепосылки сообщений регистрации (с.)         1800         Proxy           Включить ргоху         I         IP-адрес         192,168,5         5,050           Порт         Бобо         10рт         5060         125                                                                                                    | мак                                                    | справка                          |                                                                               |   |
| Выбор МАК         Локальный адрес и порт сигнализации           Конфигурация         IP-адрес         192 . 168 . 6 . 125           Экспорт         Порт         5060           Импорт         Параметры регистрации         192 . 168 . 6 . 205           Репозиторий         IP-адрес         192 . 168 . 6 . 205           Выход         Порт         5060           Ноst         192.168.6.205         Интервал перепосылки сообщений регистрации (с.)           Ргоху         Включить ргоху         IP-адрес           IP-адрес         192 . 168 . 6 . 205           Порт         5060           Роху         Включить ргоху           IP-адрес         192 . 168 . 6 . 205           Порт         5060           Ротоху         IP-адрес           IP-адрес         192 . 168 . 6 . 205           Порт         5060           Ротоху         IP-адрес           IP-адрес         192 . 168 . 6 . 205           Порт         5060           Порт         5060           Горт         5060                                                                                                    | Оборудование<br>Сигнализация                           | USIP                             |                                                                               |   |
| Конфигурация         IP-адрес         [192]         .[168]         .6         .[125]           Экспорт         Порт         5060                                                                                                    | Выбор МАК                                              | Локальный адрес и порт с         | игнализации                                                                   |   |
| Экспорт         Порт         5060           Импорт         Параметры регистрации         192         168         6         205           Выход         Порт         5060         192         168         6         205           Выход         Порт         5060         192         168         6         205           Импорт         Порт         5060         192         168         6         205           Выход         Порт         5060         192         168         6         205           Выход         Порт         5060         192         168         6         205           Порт         Билючить proxy         Г         1800         192         168         6         205           Порт         Билючить proxy         Г         192         168         1205         1205           Порт         Билючить proxy         Г         192         168         1205         1205           Порт         Билючить proxy         Г         192         168         1205         1205           Порт         Билючить proxy         Г         100         100         100         100           Порт                                                                                                    | Конфигурация                                           | ІР-адрес                         | 192 . 168 . 6 . 125                                                           |   |
| Импорт         Параметры регистрации           Репозиторий         IP-адрес         192,168,6         205           Выход         Порт         5060         192,168,6.205           Ноst         192,168,6.205         192,168,6.205         192,168,6.205           Интервал перепосылки сообщений регистрации (с.)         1800         192,168,6.205           Роху         Г         192,168,6.205         192,168,6.205           Порт         192,168,6.205         192,168,6.205         192,168,6.205           Порт         Г         192,168,6.205         192,168,6.205           Порт         Включить ргоху         Г         192,168,6.205         192,168,6.205           Порт         Порт         5060         192,168,6.205         192,168,6.205         192,168,6.205           Порт         Порт         5060         192,168,6.205         192,168,6.205         192,168,6.205         192,168,6.205         192,168,6.205         192,168,6.205         192,168,6.205         192,168,6.205         192,168,6.205         192,168,6.205         192,168,6.205         192,168,6.205         192,168,6.205         192,168,6.205         192,168,6.205         192,168,6.205         192,168,6.205         192,168,6.205         192,168,6.205         192,168,6.205         192,168,6.205         192                                                                                                    | Экспорт                                                | Порт                             | 5060                                                                          | 1 |
| Репозитории         IP-адрес         [192], [168], [6], [205]           Порт         5060           Host         192.168.6.205           Интервал перепосылки сообщений регистрации (с.)         1800           Ргоху         Г           Включить ргоху         Г           IP-адрес         192.168.6.205           Порт         5060           Ргоху         Г           Порт         5060           Порт         5060           Включить ргоху         Г           IP-адрес         192.168.6.205           Порт         5060           Порт         5060           Порт         5060           Порт         5060           Порт         5060           Порт         5060                                                                                                    | Импорт                                                 | Параметры регистрации            |                                                                               | 1 |
| Выход Порт 5060<br>Ноst 192.168.6.205<br>Интервал перепосылки сообщений регистрации (с.) 1800<br>Ргоху<br>Включить ргоху Г<br>IP-адрес 1921, 168, 100, 205<br>Порт 5060<br>Сприменить] [по умолчанию] ▼                                                                                                    | Репозитории                                            | ІР-адрес                         | 192 . 168 . 6 . 205                                                           |   |
| Host       192.168.6.205         Интервал перепосылки сообщений регистрации (с.)       1800         Ргоху                                                                                                    | Выход                                                  | Порт                             | 5060                                                                          |   |
| Интервал перепосылки сообщений регистрации (с.) 1800<br>Ргоху<br>Включить ргоху Г<br>IP-адрес 1927.1668.00.205<br>Порт 5060<br>Трименить] [по умолчанию] ▼                                                                                                    |                                                        | Host                             | 192.168.6.205                                                                 |   |
| Ргоху<br>Включить ргоху Г<br>IP-адрес 1921.168.000.205<br>Порт 5060<br>[применить][по умолчанию] ✓<br>Done                                                                                                    |                                                        | Интервал перепосылки сообщ       | цений регистрации (с.) 1800                                                   |   |
| Включить proxy Г<br>IP-адрес 1921, 1683, 1611, 205<br>Порт 5060<br>[применить] [по умолчанию] Г<br>Done                                                                                                    |                                                        | Ргоху                            |                                                                               |   |
| IP-адрес 1921,168,61,205<br>Порт 5060<br>[применить][по умолчанию] ♥<br>Done                                                                                                    |                                                        | Включить proxy                   | Г                                                                             |   |
| Порт 5060 С Советсионально советсионально сов<br>Стали советствии советствии советствии советствии советствии советствии советствии советствии советствии советс                                                                                                    |                                                        | ІР-адрес                         | 192 168 6 205                                                                 |   |
| [применить] [по умолчанию] 👻                                                                                                    |                                                        | Порт                             | 5060                                                                          | 1 |
| Done                                                                                                    |                                                        |                                  | [применить][по умолчанию]                                                     | ¥ |
|                                                                                                    | Done                                                   |                                  |                                                                               |   |

Рисунок. Конфигурирование параметров сигнализации МАК.

Для конфигурирования параметров сигнализации МАК предусмотрены следующие параметры:

- «Локальный адрес и порт сигнализации»:
  - ✓ «IP-адрес» (IP адрес для сигнализации SIP).
  - ✓ «Порт» (порт для сигнализации SIP).
- «Параметры регистрации»:
  - ✓ «IP-адрес» (IP адрес сервера регистрации).
  - ✓ «Порт» (порт сервера регистрации).

Версия: 1.0.0.1 от 11.07.07 16:47:47

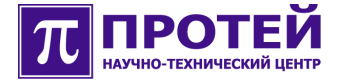

- ✓ «Host» (IP адрес или DNS имя сервера регистрации).
- «Интервал перепосылки сообщений регистрации (с.)» (временной интервал в секундах, по истечению которого будет происходить перерегистрация устройства).
- «Proxy»:
  - ✓ «Включить proxy»
  - ✓ «IP-адрес» (IP адрес proxy сервера).
  - ✓ «Порт» (порт proxy сервера).

Для внесения изменений в конфигурацию, необходимо нажать кнопку «[применить]».

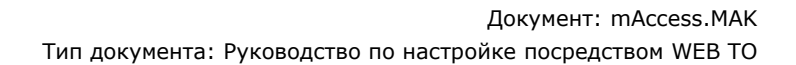

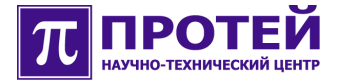

## 4.7 Работа с конфигурациями

Работа с конфигурациями включает в себя следующие операции:

- Экспорт созданной конфигурации МАК во внешнее/внутреннее хранилище, называемое «репозиторий конфигураций».
- Импорт сохраненной конфигурации МАК из внешнего/внутреннего хранилища.

#### 4.7.1 Экспорт конфигурации

Для экспорта созданной конфигурации необходимо из основного меню перейти в меню «Экспорт», как показано на рисунке ниже.

| 🙋 Администратор МАК - М                                         | ozilla Firefox                       |                                                                             |            |
|-----------------------------------------------------------------|--------------------------------------|-----------------------------------------------------------------------------|------------|
| <u>F</u> ile <u>E</u> dit <u>V</u> iew <u>G</u> o <u>B</u> ookn | narks <u>T</u> ools <u>H</u> elp     |                                                                             | $\diamond$ |
| 🗇 • 🔿 · 🥰 🔕 🐔 [                                                 | http://192.168.6.205:8080/ma         | ık3/config/export.jsp 💟 🛛 Go 🗔                                              |            |
| R CentOS 🖸 Support                                              |                                      |                                                                             |            |
| ПРОТЕЙ-МАК                                                      | <u>Конфигурация</u> > <u>Экспорт</u> | Текущее подключение : 6.125 [192.168.6.125]<br>Логин : admin [192.168.100.6 | 7]         |
| МАК<br>Оборудование                                             | импорт экспорт спра                  | вка                                                                         |            |
| Сигнализация                                                    | Экспорт конфигурации                 |                                                                             |            |
| Выбор МАК                                                       | 🧭 Экспорт в репозито                 | рий                                                                         |            |
| Конфигурация                                                    | Имя конфигурации                     | · · · · · · · · · · · · · · · · · · ·                                       |            |
| Экспорт                                                         | Информация                           |                                                                             |            |
| Репозиторий                                                     | 🖤 Экспорт во внешний                 | і файл                                                                      |            |
| Выход                                                           |                                      | [ok] [закрыть]                                                              | _          |
| 6                                                               |                                      |                                                                             | *          |
| Done                                                            |                                      |                                                                             |            |

Рисунок. Экспорт конфигурации МАК.

Для сохранения конфигурации во внутреннее хранилище необходимо выполнить следующие действия:

- Выбрать пункт «Экспорт в репозиторий».
- Ввести имя сохраняемой конфигурации в поле «Имя конфигурации».

При необходимости можно ввести дополнительную информацию в поле «Информация».

• Нажать кнопку «[ok]».

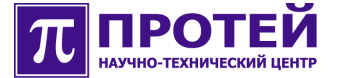

Для сохранения конфигурации во внешнее хранилище необходимо выполнить следующие действия:

- Выбрать пункт «Экспорт во внешний файл».
- Нажать кнопку «[ok]».

#### 4.7.2 Импорт конфигурации

Для импорта ранее созданной конфигурации необходимо из основного меню перейти в меню «Импорт», как показано на рисунке ниже.

| 🤨 Администратор МАК - Мо                         | zilla Firefox                         |                                                                    | _ 🗆 🗙 |
|--------------------------------------------------|---------------------------------------|--------------------------------------------------------------------|-------|
| <u>File Edit View Go</u> Bookm                   | arks <u>T</u> ools <u>H</u> elp       |                                                                    | 0     |
| 💠 • 🔶 • 🎅 💿 🚷 [                                  | http://192.168.6.205:8080             | )/mak3/config/import.j 🝸 🔘 Go 🖳                                    |       |
| A CentOS 🔁 Support                               |                                       |                                                                    |       |
| π протей-мак                                     | <u>Конфигурация</u> > <u>Импорт</u>   | Текущее подключение : 6.125 [192.168.6<br>Логин : admin [192.168.1 | .125] |
| мак                                              | импорт экспорт с                      | правка                                                             |       |
| Оборудование<br>Сигнализация<br>Выбор МАК        | Импорт конфигурации<br>Из репозитория |                                                                    |       |
| Конфигурация<br>Экспорт<br>Импорт<br>Репозиторий | USIP                                  |                                                                    |       |
| Выход                                            | Из внешнего ф.                        | айла<br>Browse                                                     |       |
| Done                                             |                                       | [ОК] [закрыть]                                                     |       |

Рисунок. Импорт конфигурации МАК.

Для импорта конфигурации из репозитория необходимо выполнить следующие действия:

- Выбрать пункт «Из репозитория».
- Ввести имя загружаемой конфигурации.
- Нажать кнопку «[ok]».

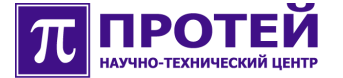

Для импорта конфигурации из внешнего хранилища необходимо выполнить следующие действия:

- Выбрать пункт «Из внешнего файла».
- Указать путь к внешнему файлу.
- Нажать кнопку «[ok]».

## 4.8 Выход из системы ТО

Корректный выход из системы ТО осуществляется нажатием кнопки «Выход» в основном меню.

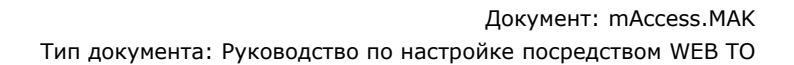

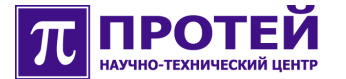

# 5 Система ТО МАК-Измерения

Измерение абонентских линий оборудования mAccess.MAK производится в системе ТО MAK-Измерения.

### 5.1 Вход в систему ТО МАК-Измерения

Для входа в систему ТО МАК-Измерения необходимо в строке Web браузера ввести следующую строку:

http://<IP agpec cepsepa TO>:<порт сервера TO>/mak\_m

На появившейся стартовой странице в целях прохождения авторизации необходимо в полях «Логин» и «Пароль» ввести соответствующую информацию: имя (login) и пароль (password).

| 🤨 Измерения MAK - Mozilla Firefo                            | хс                         |                 |           | _ 🗆 🗙 |
|-------------------------------------------------------------|----------------------------|-----------------|-----------|-------|
| <u>File E</u> dit <u>V</u> iew <u>G</u> o <u>B</u> ookmarks | <u>T</u> ools <u>H</u> elp |                 |           | 0     |
| 🔷 • 🔿 - 🥰 🛞 🚱 🗋 ht                                          | tp://192.168.6.205:8080/m  | nak_m/index.jsp | ✓ Ø Go G. |       |
| R CentOS 🖸 Support                                          |                            |                 |           |       |
| ПРОТЕЙ-МАК                                                  | Авторизация польз          | зователя        |           | *     |
|                                                             | Логин                      | admin           |           |       |
|                                                             | Пароль                     | <b>**</b> *     |           |       |
|                                                             |                            | [авторизация]   |           |       |
|                                                             |                            |                 |           | -     |
| Done                                                        |                            |                 |           | *     |

Рисунок. Вход в систему ТО МАК-Измерения.

После заполнения вышеперечисленных полей для проведения процедуры авторизации и получения доступа к системе необходимо нажать кнопку «[авторизация]».

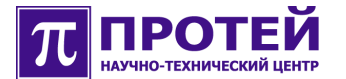

После успешной авторизации осуществляется вход в систему, показанный на рисунке ниже.

| 🥑 Измерения МАК - Mozilla Firefox                                                              | _ O X                          |
|------------------------------------------------------------------------------------------------|--------------------------------|
| <u>F</u> ile <u>E</u> dit <u>V</u> iew <u>G</u> o <u>B</u> ookmarks <u>T</u> ools <u>H</u> elp | 0                              |
| 🔶 🗣 🖓 🖓 🗋 http://192.168.6.205:8080/mak_m/main/select.jsp                                      | ✓ Ø Go G.                      |
| A CentOS 🔁 Support                                                                             |                                |
|                                                                                                | Логин : admin [192.168.100.67] |
| Измерения Список МАК'ов -                                                                      |                                |
| Выбор Абонентский Номер [поиск]                                                                |                                |
| Журнал запросов<br>Результаты                                                                  |                                |
| История                                                                                        |                                |
| Выход                                                                                          |                                |
|                                                                                                |                                |
|                                                                                                | \$                             |
|                                                                                                |                                |
|                                                                                                |                                |
|                                                                                                |                                |
|                                                                                                |                                |
|                                                                                                |                                |
|                                                                                                |                                |
|                                                                                                |                                |
|                                                                                                |                                |
|                                                                                                |                                |
| Dane                                                                                           | <b>•</b>                       |
|                                                                                                |                                |

Рисунок. Вход в систему ТО МАК-Измерения при успешном прохождении авторизации.

Причиной неуспешной авторизации является неправильный ввод значений в поля «Логин» и/или «Пароль».

В случае неуспешной авторизации, входа в систему не произойдет, а поле «Пароль» очистится.

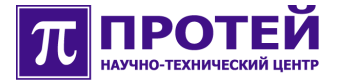

#### 5.2 Формирование запроса на измерение

В один запрос на измерение можно включать абонентские линии только одного МАК.

Для формирования запроса (включения в запрос абонентских линий) необходимо выполнить следующие действия:

- В меню «Выбор» из выпадающего списка «Список МАК`ов» выбрать то оборудование mAccess.МАК, на абонентских линиях которого будут проводиться измерения.
- Выбрать плату SLAC30, на которой необходимо измерить параметры абонентской линии, для чего кликнуть на соответствующем слоте корзины МАК, как показано на рисунке ниже.

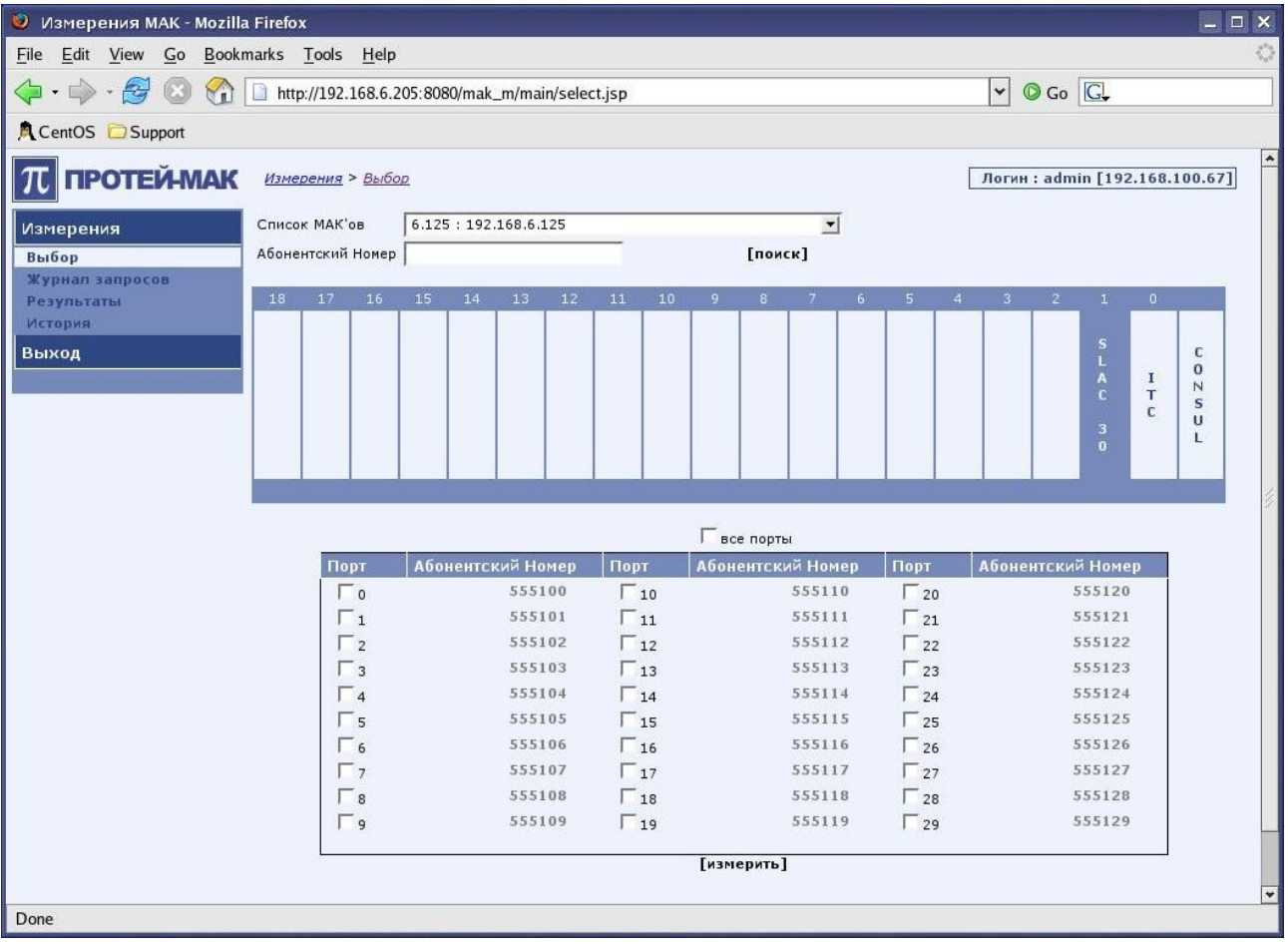

Рисунок. Выбор платы SLAC30 для проведения измерений.

Отметить галочками порты, соответствующие измеряемым абонентским линиям.

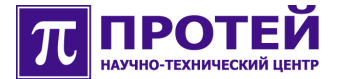

Нажать на кнопку «[измерить]», после чего МАК приступит к измерению портов из сформированного запроса, о чем будет свидетельствовать активная сессия в меню «Журнал запросов».

| 🥹 Измерения MAK - Mozill                                       | a Firefox                            |                          |                                                  |               |                           |   |
|----------------------------------------------------------------|--------------------------------------|--------------------------|--------------------------------------------------|---------------|---------------------------|---|
| <u>F</u> ile <u>E</u> dit <u>V</u> iew <u>G</u> o <u>B</u> ook | marks <u>T</u> ools <u>H</u> elp     |                          |                                                  |               |                           | 0 |
| 🗇 • 🏟 - 🔗 🔕 🟠                                                  | http://192.168.6.205:808             | 0/mak_m/main/measure.jsp |                                                  | 👻 🔘 Go 【      | <u>.</u>                  |   |
| 🔍 CentOS 🔁 Support                                             |                                      |                          |                                                  |               |                           |   |
| ПРОТЕЙ-МАК                                                     | <u>Измерения</u> > <u>Журнал зап</u> | DOCOB                    |                                                  | Логин : admin | [192.168.100.67]          | • |
| Измерения                                                      |                                      |                          |                                                  |               |                           |   |
| Выбор<br>Журнал запросов                                       | Текущие Завершённые                  |                          |                                                  |               |                           |   |
| Результаты                                                     | Кол-во строк на странице             | 50 -                     |                                                  |               | 1                         | 1 |
| История                                                        | Дата/время                           | Пользователь             | Информация о запросе                             | Состояние     | Результат                 |   |
| Выход                                                          | 28-06-2007 20:31:55                  | admin, 192.168.100.67    | 192.168.6.125<br>Количество измеряемых портов: 1 | 0%            | ] <sub>не завершено</sub> |   |
|                                                                |                                      |                          |                                                  |               |                           |   |
|                                                                |                                      |                          |                                                  |               |                           |   |
|                                                                |                                      |                          |                                                  |               |                           |   |
|                                                                |                                      |                          |                                                  |               |                           | * |
| Done                                                           |                                      |                          |                                                  |               |                           |   |

Рисунок. Активная сессия в меню «Журнал запросов».

После того, как сформированный запрос отправлен на измерение, можно формировать следующий запрос на любом другом МАК.

Если необходимо измерить абонентские линии на различных платах SLAC30 одного МАК, то необходимо заново выбрать нужную плату SLAC30, отметить галочками соответствующие порты и запустить запрос на измерение с помощью кнопки «[измерить]».

#### 5.3 Поиск абонентского номера

При необходимости измерения конкретной абонентской линии система ТО МАК-Измерения предоставляет возможность поиска абонентской линии по ее списочному номеру, для чего необходимо выполнить следующие действия:

• Выбрать из выпадающего меню «Список МАК`ов» тот МАК, на котором необходимо найти измеряемую абонентскую линию.

Если МАК не известен, то поиск по абонентскому номеру будет производится последовательно на всех МАК, и, если данный абонентский номер существует, будет выдан первый найденный результат.

 Ввести списочный номер абонентской линии в поле «Абонентский номер».

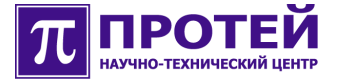

 Нажать на кнопку «[поиск]», после чего система ТО МАК-Измерения начнет искать заданную абонентскую линию.

Если искомая абонентская линия существует, то отобразится корзина МАК, а соответствующий абонентской линии порт будет отмечен галочкой, как показано на рисунке ниже.

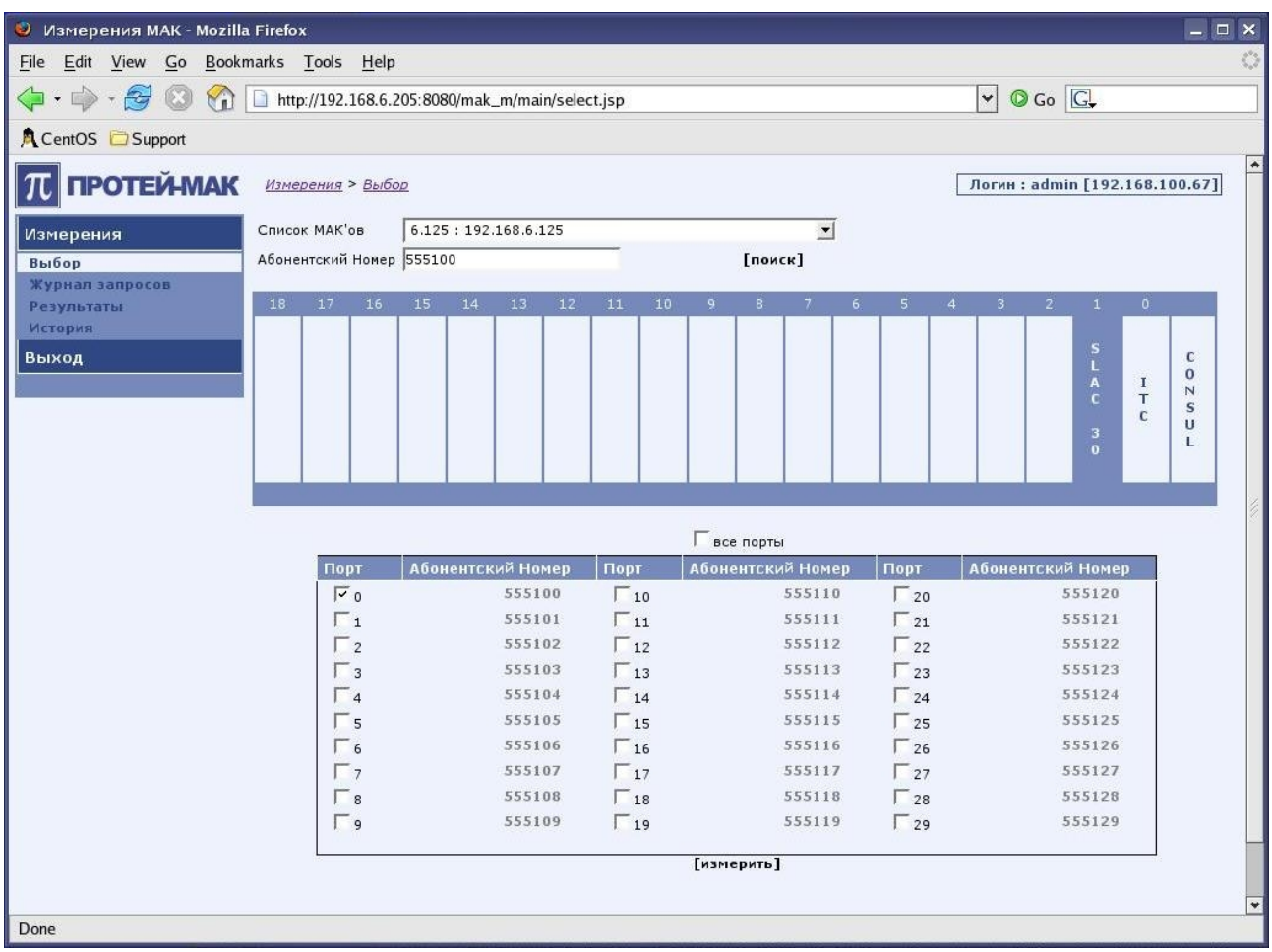

Рисунок. Поиск абонентской линии по списочному абонентскому номеру.

Для открытия сессии измерения указанного порта необходимо нажать на кнопку «[измерить]».

Если искомый списочный номер абонентской линии отсутствует, то будет выдано соответствующее сообщение.

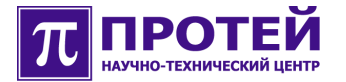

## 5.4 Просмотр результатов измерений

Просмотр результатов измерений осуществляется в следующих меню:

- «Журнал запросов» (отображение текущих и завершенных измерительных сессий).
- «Результаты» (подробное отображение параметров измеренных абонентских линий в зависимости от измерительной сессии).
- «История» (сводная таблица параметров измеренных абонентских линий при различных измерительных сессиях).

Указанные меню построены по единому принципу и состоят из фильтра, который предназначен для установки критериев отображения информации, и рабочей области для отображения запрашиваемой информации.

#### 5.4.1 Журнал запросов

Меню «Журнал запросов» предназначено для отображения списка текущих и завершенных измерительных сессий, отображающихся в соответствующих закладках.

Для отображения списка интересующих завершенных запросов можно воспользоваться фильтром.

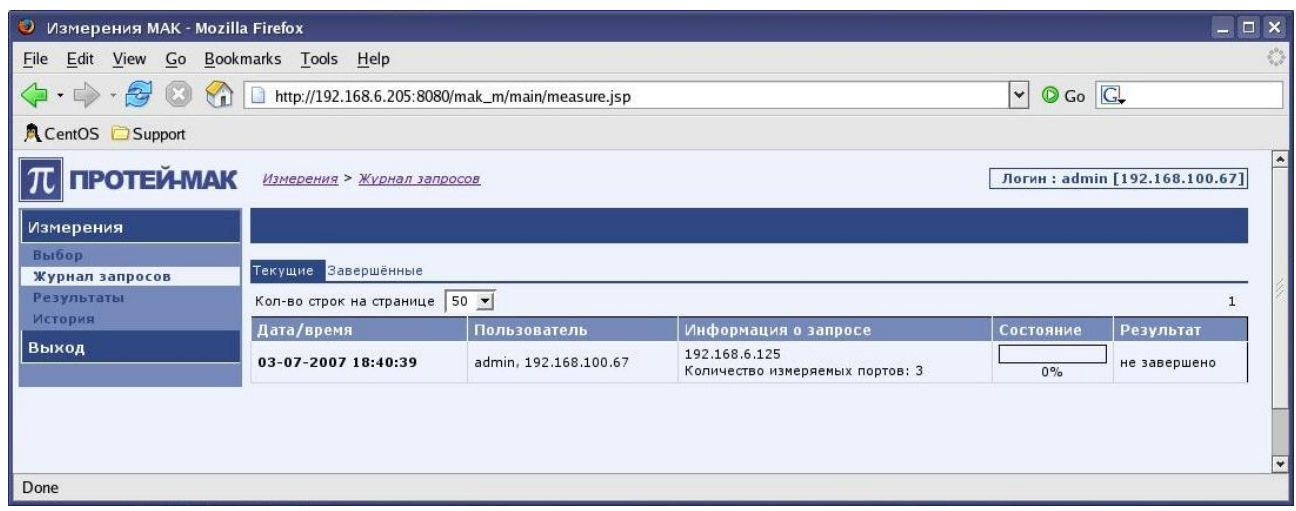

Рисунок. Посылка запроса на измерение абонентской линии.

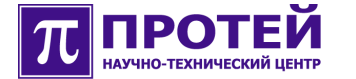

После того, как сформированный запрос отправлен на измерения, он отображается во вкладке «Текущие», в которой расположены следующие столбцы:

- «Дата/время» (уникальное имя измерительной сессии).
- «Пользователь» (имя и IP адрес терминала, на котором был сформирован запрос на измерение).
- «Информация о запросе» (IP адрес МАК и число измеряемых портов).
- «Состояние» (индикация выполнения запроса).

Ознакомиться с результатами измерения портов можно по окончании измерительной сессии, для чего необходимо кликнуть на имени запроса в столбце «Дата/время», после чего откроется окно «Результаты» с информацией по измеренным портам.

После успешного завершения измерительной сессии, в окне брузера отображается соответствующее сообщение, а сам запрос помещается во вкладку «Завершенные» меню «Журнал запросов».

Для просмотра результатов последних измерений, необходимо кликнуть на ссылку «Просмотреть результаты», как показано на рисунках ниже.

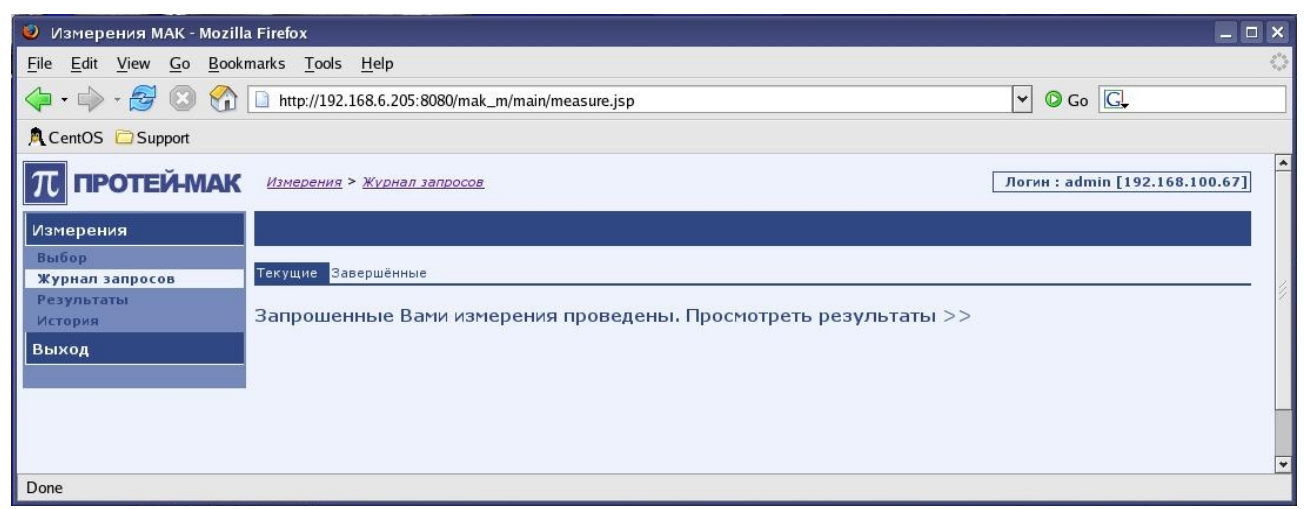

Рисунок. Завершение измерительной сессии.

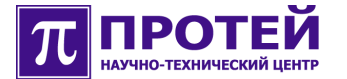

| a Firefo | ox                                                                                                    |                                                                                                    |                                                                                                    |                                                                                                    |                                                                                                    |
|----------|----------------------------------------------------------------------------------------------------|----------------------------------------------------------------------------------------------------|----------------------------------------------------------------------------------------------------|----------------------------------------------------------------------------------------------------|----------------------------------------------------------------------------------------------------|
| marks    | <u>T</u> ools <u>H</u> elp                                                                                                    |                                                                                                    |                                                                                                    |                                                                                                    |                                                                                                    |
| ht.      | tp://192.168.6.205:8080/mak                                                                                                    | _m/main/measure.jsp                                                                                                    |                                                                                                    | ▼ ◎ Go G.                                                                                                    |                                                                                                    |
|          |                                                                                                    |                                                                                                    |                                                                                                    |                                                                                                    |                                                                                                    |
| УД       | алить показать выбра                                                                                                    | инные                                                                                                    |                                                                                                    |                                                                                                    |                                                                                                    |
|          |                                                                                                    |                                                                                                    |                                                                                                    |                                                                                                    |                                                                                                    |
| Теку     | щие Завершённые                                                                                                    |                                                                                                    |                                                                                                    |                                                                                                    |                                                                                                    |
| Филь     | <b>ьтр.</b> Макс. количество запис                                                                                                    | ей: 5000.                                                                                                    |                                                                                                    | [применить / п                                                                                                    | о умолчанию ]                                                                                                    |
| Дата     | /время                                                                                                    |                                                                                                    | Результат                                                                                                    | Информация о запр                                                                                                    | oce                                                                                                    |
| OT B     | ыберите дату до выбер                                                                                                    | рите дату                                                                                                    | любой                                                                                                    |                                                                                                    |                                                                                                    |
|          |                                                                                                    |                                                                                                    | Макс. количество записеи                                                                                                    | Пользователь                                                                                                    |                                                                                                    |
| B        | своих последних измере                                                                                                    | ниях                                                                                                    | 5000                                                                                                    |                                                                                                    |                                                                                                    |
|          |                                                                                                    | -                                                                                                    |                                                                                                    |                                                                                                    |                                                                                                    |
| Кол-н    | во строк на странице 50                                                                                                    |                                                                                                    |                                                                                                    |                                                                                                    | 1                                                                                                    |
|          | Дата/время                                                                                                    | Пользователь                                                                                                    | Информация о запросе                                                                                                    | Состояние                                                                                                    | Результат                                                                                                    |
| Г        | button                                                                                                    |                                                                                                    | Количество измеряемых портов:                                                                                                    | %                                                                                                    | J                                                                                                    |
| Г        | 03-07-2007 18:40:39                                                                                                    | admin, 192.168.100.67                                                                                                    | 192.168.6.125<br>Количество измеряемых портов: 3                                                                                                    | 100%                                                                                                    | завершено                                                                                                    |
| Г        | 29-06-2007 12:09:42                                                                                                    | admin, 192.168.100.67                                                                                                    | 192.168.6.125<br>Количество измеряемых портов: 3                                                                                                    | 100%                                                                                                    | ] завершено                                                                                                    |
| Г        | 28-06-2007 20:31:55                                                                                                    | admin, 192.168.100.67                                                                                                    | 192.168.6.125<br>Количество измеряемых портов: 1                                                                                                    | 100%                                                                                                    | ј <sub>завершено</sub>                                                                                                    |
| Г        | 13-06-2007 14:59:20                                                                                                    | admin, 192.168.100.249                                                                                                    | 192.168.7.162<br>Количество измеряемых портов: 30                                                                                                    | 100%                                                                                                    | ]<br><sub>завершено</sub>                                                                                                    |
| Г        | 13-06-2007 14:59:02                                                                                                    | admin, 192.168.100.249                                                                                                    | 192.168.7.160<br>Количество измеряемых портов: 5                                                                                                    | 0%                                                                                                    | ошибка                                                                                                    |
| Г        | 13-06-2007 14:52:18                                                                                                    | admin, 192.168.100.249                                                                                                    | 192.168.6.252<br>Количество измеряемых портов: 5                                                                                                    | 100%                                                                                                    | завершено                                                                                                    |
| Г        | 13-06-2007 14:35:54                                                                                                    | admin, 192.168.100.249                                                                                                    | 192.168.7.162<br>Количество измеряемых портов: 10                                                                                                    | 100%                                                                                                    | ]<br>завершено                                                                                                    |
| Г        | 28-02-2007 14:48:59                                                                                                    | admin, 192.168.100.249                                                                                                    | 192.168.6.125<br>Количество измеряемых портов: 1                                                                                                    | 100%                                                                                                    | ]<br>завершено                                                                                                    |
| Г        | 28-02-2007 14:44:09                                                                                                    | admin, 192.168.100.249                                                                                                    | 192.168.6.125                                                                                                    |                                                                                                    | завершено                                                                                                    |
|          | a Firefer<br>marks<br>yA<br>YA<br>Texyr<br>Фили<br>Qara<br>or B<br>B<br>Kon-<br>T<br>F<br>F<br>F<br>F<br>F<br>F<br>F<br>F<br>F<br>F<br>F<br>F<br>F | а Firefox<br>marks <u>Tools H</u> elp<br>http://192.168.6.205:8080/mak<br>Удалить показать выбра<br>Текущие Завершённые<br>Фильтр. Макс. количество запис<br>Дата/время<br>от выберите дату до выбег<br>И В своих последник измере<br>Кол-во строк на странице 50 <u>1</u><br>Дата/время<br>Г рассоит на странице 50 <u>1</u><br>29-06-2007 18:40:39<br>Г 29-06-2007 18:40:39<br>Г 29-06-2007 12:09:42<br>Г 13-06-2007 14:59:02<br>Г 13-06-2007 14:59:02<br>Г 13-06-2007 14:35:54<br>Г 28-02-2007 14:48:59<br>Г 28-02-2007 14:48:59 | а Firefox<br>marks <u>Tools H</u> elp<br>http://192.168.6.205:8080/mak_m/main/measure.jsp<br><b>УДАЛИТЬ ПОКАЗАТЬ ВЫБРАННЫЕ</b><br><b>ФИЛЬТР. Макс. количество записей: 5000.</b><br>Дата/время<br>от выберите дату до выберите дату<br>Босоих последних измерениях<br>Кол-во строк на странице <u>50 ▼</u><br><b>Дата/время</b> <u>Пользователь</u><br>Г button<br>Г 03-07-2007 18:40:39 admin, 192.168.100.67<br>Г 29-06-2007 12:09:42 admin, 192.168.100.67<br>Г 13-06-2007 14:59:20 admin, 192.168.100.249<br>Г 13-06-2007 14:59:02 admin, 192.168.100.249<br>Г 13-06-2007 14:55:18 admin, 192.168.100.249<br>Г 13-06-2007 14:55:18 admin, 192.168.100.249<br>Г 28-02-2007 14:48:59 admin, 192.168.100.249 | а Firefox<br>marks Tools Help<br>↑ http://192.168.6.205:8080/mak_m/main/measure.jsp<br><b>УДАЛИТЬ</b> ПОКАЗАТЬ ВЫбранные<br>ФИЛЬТР. Макс. количество записей: 5000.<br>Дата/время<br>от выберите дату до выберите дату<br>Результат<br>побой ▼<br>Макс. количество записей: 5000.<br>Дата/время<br>от выберите дату до выберите дату<br>Макс. количество записей<br>50 €<br><b>Дата/время</b> Пользователь Информация о запросе<br>Б button Количество измеряеных портов: 1<br>92.168.6.125<br>Количество измеряеных портов: 3<br>192.168.6.125<br>Количество измеряеных портов: 3<br>192.168.6.125<br>Количество измеряеных портов: 3<br>29-06-2007 18:40:39<br>аdmin, 192.168.100.67<br>192.168.6.125<br>Количество измеряеных портов: 3<br>12.28-06-2007 14:59:20<br>аdmin, 192.168.100.67<br>192.168.7.162<br>Количество измеряеных портов: 1<br>13-06-2007 14:59:02<br>аdmin, 192.168.100.249<br>192.168.7.162<br>Количество измеряеных портов: 5<br>13-06-2007 14:59:18<br>аdmin, 192.168.100.249<br>192.168.7.162<br>Количество измеряеных портов: 5<br>13-06-2007 14:59:20<br>аdmin, 192.168.100.249<br>192.168.7.162<br>Количество измеряеных портов: 5<br>13-06-2007 14:59:21<br>аdmin, 192.168.100.249<br>192.168.7.162<br>Количество измеряеных портов: 5<br>13-06-2007 14:59:22<br>аdmin, 192.168.100.249<br>192.168.7.162<br>Количество измеряеных портов: 5<br>13-06-2007 14:59:24<br>аdmin, 192.168.100.249<br>192.168.7.162<br>Количество измеряеных портов: 5<br>13-06-2007 14:59:24<br>аdmin, 192.168.100.249<br>192.168.6.125<br>Количество измеряеных портов: 10<br>192.168.6.125<br>Количество измеряеных портов: 10<br>192.168.6.125<br>Количество измеряеных портов: 10<br>192.168.6.125<br>Количество измеряеных портов: 10<br>192.168.6.125 | а Firefox<br>marks Tools Help<br>http://192.168.6.205:8080/mak_m/main/measure.jsp<br>✓ Co C↓<br>Удалиять показать выбранные<br>Текущие Завершенные<br>Фильтр. Макс. количество записей: 5000.<br>Пата/время<br>от выберите дату до выберите дату<br>Пользователь<br>В своих последник измерениях<br>В своих последник измерениях<br>5000<br>Кол-во строк на странице 50 ▼<br>Дата/время<br>03-07-2007 18:40:39<br>admin, 192.168.100.67<br>Sonuчество измеряеных портов: 3<br>100%<br>29-06-2007 12:09:42<br>admin, 192.168.100.67<br>192.168.6.125<br>Количество измеряеных портов: 3<br>100%<br>13-06-2007 14:59:20<br>admin, 192.168.100.67<br>132.168.6.125<br>Количество измеряеных портов: 3<br>100%<br>13-06-2007 14:59:20<br>admin, 192.168.100.249<br>132.168.6.125<br>Количество измеряеных портов: 3<br>100%<br>13-06-2007 14:59:20<br>admin, 192.168.100.249<br>132.168.7.162<br>Количество измеряеных портов: 5<br>0%<br>132.168.7.162<br>Количество измеряеных портов: 5<br>100%<br>Г 13-06-2007 14:59:20<br>admin, 192.168.100.249<br>132.168.7.162<br>Количество измеряеных портов: 5<br>100%<br>Г 13-06-2007 14:59:20<br>admin, 192.168.100.249<br>132.168.7.162<br>Количество измеряеных портов: 5<br>100%<br>Г 13-06-2007 14:59:20<br>admin, 192.168.100.249<br>132.168.7.162<br>Количество измеряеных портов: 5<br>100%<br>Г 13-06-2007 14:59:18<br>admin, 192.168.100.249<br>132.168.7.162<br>Количество измеряеных портов: 1<br>100%<br>Г 28-02-2007 14:48:59<br>admin, 192.168.100.249<br>132.168.7.162<br>Количество измеряеных портов: 1<br>100% |

Рисунок. Завершенные измерительные сессии.

Фильтр меню «Журнал запросов» содержит следующие поля:

- «Дата/время» (временной период, в течение которого были проведены измерения).
- «Результат» (фильтр для вывода измерений с полученным желаемым результатом).
- «Макс. количество записей» (максимальное количество отображаемых записей).
- «Информация о запросе» (IP адрес МАК и число измеряемых портов).
- «Пользователь» (имя и IP адрес терминала, на котором был сформирован запрос на измерение).

Если в части фильтра установлена галочка «В своих последних измерениях», то в рабочей области будут отображены только измерительные сессии, выполненные в текущем сеансе работы.

Для того чтобы просмотреть измеренные параметры абонентских линий из конкретного запроса, необходимо кликнуть на имени запроса в столбце «Дата/время», после чего откроется окно «Результаты» с информацией по выбранному запросу.

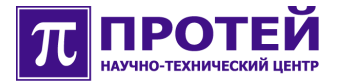

#### 5.4.2 Результаты измерений

Меню «Результаты измерений» предназначено для отображения параметров измеренных абонентских линий.

Информация по каждому измеренному порту представляется в виде таблицы, как показано на рисунке ниже.

| 🥑 Измерения MAK - Mozi                                | la Firefox                               |                        |                                                                               |                                                                                                    |                                                                                                    |                                                           |                    |                                                                                                    |                                           |
|-------------------------------------------------------|------------------------------------------|------------------------|-------------------------------------------------------------------------------|----------------------------------------------------------------------------------------------------|----------------------------------------------------------------------------------------------------|-----------------------------------------------------------|--------------------|----------------------------------------------------------------------------------------------------|-------------------------------------------|
| <u>File E</u> dit <u>V</u> iew <u>G</u> o <u>B</u> oo | kmarks <u>T</u> ools <u>H</u> elp        |                        |                                                                               |                                                                                                    |                                                                                                    |                                                           |                    |                                                                                                    |                                           |
| ф • 🧼 • 🥰 🔕 😤                                         | http://192.168.6.205                     | :8080/1                |                                                                               | s.jsp                                                                                                    |                                                                                                    |                                                           |                    | -                                                                                                    | 🛇 Go 🔀                                    |
| CentOS Support                                        |                                          |                        |                                                                               |                                                                                                    |                                                                                                    |                                                           |                    |                                                                                                    |                                           |
|                                                       |                                          |                        |                                                                               |                                                                                                    |                                                                                                    |                                                           |                    |                                                                                                    |                                           |
| Выбор                                                 | Фильто, Результат: ли                    | обой. Г                | MAK: 192.168.6.125                                                            | Абонентский Н                                                                                                    | омер: 555100. Мак                                                                                            | с. количество за                                          | писей: 5000.       | Гори                                                                                                    | ченить / по умолчания                     |
| Результаты                                            | Список МАК'ов                            |                        |                                                                               |                                                                                                    | Плата                                                                                                    | Порт                                                      | Пользователь       | Ma                                                                                                    | акс. количество записеї                   |
| История                                               | 6.125 : 192.168.6.12                     | 25                     |                                                                               | -                                                                                                    |                                                                                                    |                                                           |                    | 50                                                                                                    | 000                                       |
| Выход                                                 | Дата/время                               |                        |                                                                               |                                                                                                    | Абонентск                                                                                                    | ий Номер                                                  | Результат          |                                                                                                    |                                           |
|                                                       | от выберите дату                         | до ве                  | ыберите дату                                                                  |                                                                                                    | • 555100                                                                                                    |                                                           | любой              | -                                                                                                    |                                           |
|                                                       | Кол-во строк на страні<br>03-07-2007 18: | ице [5<br>:40:3        | <sup>30</sup> ▼<br>19 - MAK: 192                                              | 2.168.6.125                                                                                                    |                                                                                                    |                                                           | Пользоват          | ель: adr                                                                                                    | min, 192.168.100.6                        |
|                                                       | Кол-во строк на страні<br>03-07-2007 18: | ице [5<br>:40:3<br>Пла | <sup>30</sup> <b>▼</b><br>19 - MAK: 192<br>Ta : SLAC 30 # 1                   | 2.168.6.125                                                                                                    |                                                                                                    |                                                           | Пользоват          | ель: adr                                                                                                    | min, 192.168.100.6                        |
|                                                       | Кол-во строк на страни<br>03-07-2007 18: | ице [5<br>:40:3<br>Пла | 50 <u>–</u><br>19 - МАК: 192<br>та : SLAC 30 # 1<br>Порт                      | 2.168.6.125<br>Параметры                                                                                          | Результат                                                                                                    | Причина                                                   | Пользоват          | ель: adr                                                                                                    | min, 192.168.100.6                        |
|                                                       | Кол-во строк на страни<br>03-07-2007 18: | ице [5<br>:40:3<br>Пла | <sup>50</sup> ▼<br>19 - MAK: 192<br>та: SLAC 30 # 1<br>Порт                   | 2.168.6.125<br>Параметры<br>U <sub>a/b</sub> ~                                                                    | Результат<br>успешно                                                                                         | Причина                                                   | Пользоват<br>Значе | ель: adr<br>ение Ед. 1<br>1.9 Воль                                                                                   | min, 192.168.100.6<br>אזא.<br>יד          |
|                                                       | Кол-во строк на страні<br>03-07-2007 18: | ице [5<br>:40:3<br>Пла | 30 <b>▼</b><br>19 - MAK: 192<br>та: SLAC 30 # 1<br>Порт                       |                                                                                                    | Результат<br>успешно<br>успешно                                                                              | Причина                                                   | Пользоват<br>Значе | ель: adr<br>ение Ед. 1<br>1.9 Воль<br>1.9 Воль                                                                       | min, 192.168.100.6<br>изм.<br>т           |
|                                                       | Кол-во строк на стран<br>03-07-2007 18:  | ице [<br>:40:3<br>Пла  | 50 💌<br>19 - МАК: 192<br>та: SLAC 30 # 1<br>Порт                              | 2.168.6.125<br>Параметры<br>U <sub>a</sub> /ь~<br>U <sub>a</sub> /'земля'~<br>U <sub>b</sub> /'земля'~            | Результат<br>успешно<br>успешно<br>успешно<br>успешно                                                        | Причина<br>-<br>-                                         | Пользоват<br>Значе | ель: adr<br>1.9 Воль<br>1.9 Воль<br>1.9 Воль<br>1.9 Воль                                                             | nin, 192.168.100.6<br>изм.<br>т<br>т<br>т |
|                                                       | Кол-во строк на стран<br>03-07-2007 18:  | ице [:<br>:40:3<br>Пла | 50 y<br>19 - МАК: 192<br>та: SLAC 30 # 1<br>Порт<br>Порт # 0                  | 2.168.6.125<br>Параметры<br>Ua/ъ~<br>Ua/земля/~<br>Ub/земля/~<br>Ua/ъ=<br>Ua/ъемля/=                              | Результат<br>успешно<br>успешно<br>успешно<br>успешно<br>успешно<br>успешно                                  | Причина<br>-<br>-<br>-                                    | Пользоват<br>Значе | ель: adr<br>1.9 Воль<br>1.9 Воль<br>1.9 Воль<br>1.9 Воль<br>1.9 Воль<br>1.9 Воль                                     | nin, 192.168.100.6                        |
|                                                       | Кол-во строк на стран<br>03-07-2007 18:  | ице [:<br>:40:3<br>Пла | 50 ▼<br>19 - МАК: 192<br>та: SLAC 30 # 1<br>Порт<br>Порт # 0<br>Номел: 555100 | 168.6.125<br>Параметры<br>Ua/b~<br>Ua/sexmi~<br>Ub/sexmi~<br>Ua/sexmi~<br>Ua/sexmi~                               | Результат<br>успешно<br>успешно<br>успешно<br>успешно<br>успешно<br>успешно<br>успешно                       | Причина<br>-<br>-<br>-<br>-                               | Пользоват<br>Значе | ель: adr<br>1.9 Воль<br>1.9 Воль<br>1.9 Воль<br>1.9 Воль<br>1.9 Воль<br>1.9 Воль<br>-0.1 Воль<br>-0.1 Воль           | nin, 192.168.100.6                        |
|                                                       | Кол-во строк на стран<br>03-07-2007 18:  | ице [:<br>:40:3<br>Пла | 50 ▼<br>}9 - МАК: 192<br>та: SLAC 30 # 1<br>Порт<br>Порт # 0<br>Номер: 555100 | 168.6.125<br>Параметры<br>Ua/b~<br>Ua/зекля"~<br>Ub/зекля"~<br>Ua/зекля"=<br>Ub/зекля"=<br>Ub/зекля"=             | Результат<br>успешно<br>успешно<br>успешно<br>успешно<br>успешно<br>успешно<br>успешно                       | Причина<br>-<br>-<br>-<br>-                               | Пользоват          | ель: adr<br>1.9 Воль<br>1.9 Воль<br>1.9 Воль<br>1.9 Воль<br>1 Воль<br>1 Воль<br>-0.1 Воль<br>200.0 КОМ               | min, 192.168.100.6                        |
|                                                       | Кол-во строк на стран<br>03-07-2007 18:  | ице [:<br>:40:3<br>Пла | 50 ▼<br>19 - МАК: 192<br>та: SLAC 30 # 1<br>Порт<br>Порт # 0<br>Номер: 555100 | 168.6.125<br>Параметры<br>Ua/b~<br>Ua/sesnm'~<br>Ub/sesnm'~<br>Ua/sesnm'=<br>Ub/sesnm'=<br>Ra/b                   | Результат<br>успешно<br>успешно<br>успешно<br>успешно<br>успешно<br>успешно<br>успешно<br>успешно            | Причина<br>-<br>-<br>-<br>-<br>-<br>-<br>-<br>-<br>-<br>- | Пользоват          | ель: adr<br>1.9 Воль<br>1.9 Воль<br>1.9 Воль<br>1.9 Воль<br>1. Воль<br>-0.1 Воль<br>200.0 КОМ                        | min, 192.168.100.6                        |
|                                                       | Кол-во строк на стран<br>03-07-2007 18:  | ице [:<br>:40:3<br>Пла | 50 ▼<br>}9 - MAK: 192<br>та: SLAC 30 # 1<br>Порт<br>Порт # 0<br>Номер: 555100 | 168.6.125<br>Параметры<br>Ua/b~<br>Ua/sesŋŋŋ'~<br>Ub/sesŋŋŋ'~<br>Ua/sesŋŋŋ'=<br>Ub/sesŋŋŋ'=<br>Ra/b<br>Ra/sesŋŋŋ' | Результат<br>успешно<br>успешно<br>успешно<br>успешно<br>успешно<br>успешно<br>успешно<br>успешно<br>успешно | Причина                                                   | Пользоват          | ель: adr<br>1.9 Воль<br>1.9 Воль<br>1.9 Воль<br>1.9 Воль<br>1.9 Воль<br>1.9 Воль<br>1.0 Воль<br>20.0 Ком<br>20.0 Ком | nin, 192.168.100.6                        |

Рисунок. Результаты измерения абонентской линии.

В таблице по каждому измеренному порту указывается следующая информация:

- Номер слота в корзине МАК.
- Номер порта платы SLAC30, который был измерен.
- Списочный абонентский номер, соответствующий измеренному порту.
- Измеряемые параметры.
- Результат (поле, указывающее, удалось ли произвести измерение определенного параметра).
- Причина (в том случае, если параметр измерить не удалось, указывается причина невозможности произвести данное измерение).
- Значение измеренной величины.

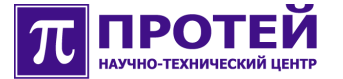

Для отображения только части результатов измерений можно использовать фильтр, расположенный в верхней части окна браузера.

Фильтр меню «Результаты измерений» содержит следующие поля:

- «Список МАК`ов» (имя и IP адрес МАК, на абонентских линиях которого проводились измерения).
- «Дата/время» (временной период, в течение которого были проведены измерения).
- «Плата» и «Порт» (физический адрес измеряемой абонентской линии).
- «Абонентский номер» (списочный абонентский номер, соответствующий измеренному порту).
- «Пользователь» (имя и IP адрес терминала, на котором был сформирован запрос на измерение).
- «Результат» (фильтр для вывода измерений с полученным желаемым результатом).
- «Макс. количество записей» (максимальное количество отображаемых записей).

#### 5.4.3 История

Меню «История» предназначено для отображения сводной таблицы параметров измеренных абонентских линий, полученных при различных измерительных сессиях, как показано на рисунке ниже.

| 🥑 Измерения MAK - Mozilla                               | i Firefox                                |                                 |         |                |                |         |             |           |         |              |               |           |
|---------------------------------------------------------|------------------------------------------|---------------------------------|---------|----------------|----------------|---------|-------------|-----------|---------|--------------|---------------|-----------|
| <u>File E</u> dit <u>V</u> iew <u>G</u> o <u>B</u> ookr | narks <u>T</u> ools <u>H</u> elp         |                                 |         |                |                |         |             |           |         |              |               |           |
| 🔶 • 🔿 - 🔂 💿 😭                                           | http://192.168.6.205                     | :8080/mak_m/main/history.       | jsp     |                |                |         |             |           |         | ✓ ◎ (        | So G          |           |
| A CentOS 🖸 Support                                      |                                          |                                 |         |                |                |         |             |           |         |              |               |           |
| π протей-мак                                            | <u>Измерения</u> > <u>История</u>        |                                 |         |                |                |         |             |           |         | Логин : а    | dmin [192.16  | 8.100.67] |
| Измерения                                               | печать                                   |                                 |         |                |                |         |             |           |         |              |               |           |
| Выбор<br>Журнал запросов                                | <b>Фильтр.</b> МАК: 192.168              | .6.125. Абонентский Номег       | o: 5551 | 00. Макс. колі | ичество записе | ей: 500 | 10.         |           |         | [примен      | ить / по ума  | олчанию ] |
| Результаты                                              | Список МАК'ов                            |                                 |         |                |                | Πσ      | ата         | Порт      |         | Пользовател  | ь             |           |
| История                                                 | 6.125 : 192.168.6.12                     | 15                              |         | <b>_</b>       |                |         | -           |           |         |              |               |           |
| Выход                                                   | Дата/время                               |                                 |         |                |                | AG      | онентский Н | омер      |         | Макс. количе | ество записей |           |
|                                                         | от выберите дату                         | до выберите дату                |         |                | •              | 55      | 5100        |           |         | 5000         |               |           |
|                                                         | Кол-во строк на страни<br>МАК: 192,168,6 | nue 50 ⊻<br>.125; Card # 1; Por | -t # 0  |                |                |         |             |           |         |              |               | 1         |
|                                                         | Лата/время                               | Пользователь                    |         | U∼ (Вол        | ьт)            |         | U= (Вол     | ьт)       |         | R (KOM)      |               | С (мкФ)   |
|                                                         | Дагаторени                               | Tionssourchis                   | a/b     | а/'земля'      | b/'земля'      | a/b     | а/'земля'   | b/'земля' | a/b     | а/'земля'    | b/'земля'     | C (PROP)  |
|                                                         | 03-07-2007 18:40:39                      | admin, 192.168.100.67           | 1.9     | 1.9            | 1.9            | 1       | -0.1        | -0.1      | > 200.0 | 146.5        | > 200.0       | 0         |
|                                                         | 29-06-2007 12:09:42                      | admin, 192,168,100,67           | 1.9     | 1.9            | 1.9            | 1       | -0.1        | -0.2      | > 200.0 | 149.9        | > 200.0       | 0         |

Рисунок. История измерений.

Версия: 1.0.0.1 от 11.07.07 16:47:47

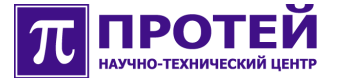

Для отображения только части результатов измерений можно использовать фильтр, расположенный в верхней части окна браузера.

Фильтр меню «История» содержит следующие поля:

- «Список МАК`ов» (имя и IP адрес МАК, на абонентских линиях которого проводились измерения).
- «Дата/время» (временной период, в течение которого были проведены измерения).
- «Плата» и «Порт» (физический адрес измеряемой абонентской линии).
- «Абонентский номер» (списочный абонентский номер, соответствующий измеренному порту).
- «Пользователь» (имя и IP адрес терминала, на котором был сформирован запрос на измерение).
- «Макс. количество записей» (максимальное количество отображаемых записей).

#### 5.5 Выход из системы ТО МАК-Измерения

Корректный выход из системы ТО МАК-Измерения осуществляется нажатием кнопки «Выход» в основном меню.